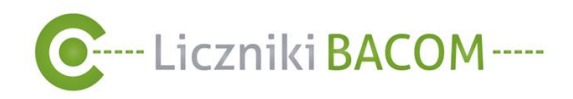

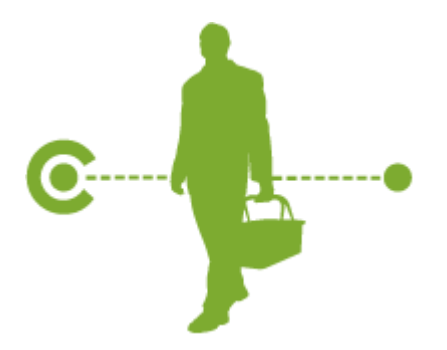

Podręcznik użytkownika i administratora firmy oprogramowania SZOB PRO

Sosnowiec 24.02.2021

\_\_\_\_\_ 1

BACOM 41-200 Sosnowiec, ul. Chmielna 7 NIP 954 254 39 54 REGON 240994428 <sup>€</sup> (32) 45 35 75 <sup>№</sup> biuro@bacom.pl

----- @

■ (32) 45 03 99

www.bacom.pl

# C---- Liczniki BACOM-----

# Spis treści

| 1.   | Syster  | m SZOB PRO wprowadzenie                                     | 4  |
|------|---------|-------------------------------------------------------------|----|
| 2.   | Logov   | vanie do systemu                                            | 4  |
| 3.   | Opis v  | vidoku ekranu po zalogowaniu                                | 6  |
| 4.   | Samo    | dzielna rejestracja konta do systemu SZOB PRO               | 8  |
| 4.1. | Odzys   | skiwanie hasła użytkownika.                                 | 12 |
| 4.2. | Pozio   | my uprawnień                                                | 14 |
| 4    | .2.1.   | Użytkownik firmy                                            | 15 |
| 4    | .2.2.   | Administrator firmy                                         | 15 |
| 4    | .2.3.   | Administrator wielu firm                                    | 15 |
| 5.   | Profil  | użytkownika i jego edycja                                   | 16 |
| 5.1. | Edycja  | a profilu użytkownika                                       | 17 |
| 5.2. | Zmian   | a hasła do konta użytkownika                                | 18 |
| 5.3. | Zmian   | a języka                                                    | 19 |
| 6.   | Bloki p | pulpitu                                                     |    |
| 6.1. | Przykł  | adowy widok bloków na pulpicie                              |    |
| 6.2. | Opis p  | poszczególnych bloków                                       | 21 |
| 6    | .2.1.   | Blok Wzrost/ spadek procentowy                              | 21 |
| 6    | .2.2.   | Blok Najwyższa odwiedzalność                                | 21 |
| 6    | .2.3.   | Blok Stan systemu                                           |    |
| 6    | .2.4.   | Blok Najniższa odwiedzalność                                |    |
| 6    | .2.5.   | Blok Wykres zbiorczy                                        |    |
| 6    | .2.6.   | Blok Wskaźnik konwersji                                     |    |
| 6    | .2.7.   | Blok Wynik łączny                                           | 23 |
| 6.3. | Konfig  | juracja bloków pulpitu                                      | 24 |
| 7.   | Użytko  | ownicy                                                      |    |
| 7.1. | Zestav  | wienie Dla Administratora firmy                             |    |
| 7.1. | Tworz   | enie nowego użytkownika DLA ADMINISTRATORA FIRMY            |    |
| 7    | .1.1.   | Przypisanie użytkownikom liczników DLA ADMINISTRATORA FIRMY |    |
| 8.   | Książł  | ka adresowa                                                 | 32 |
| 9.   | Liczni  | ki                                                          |    |
| 9.1. | Zesta   | wienie liczników                                            | 35 |
| 9.2. | Szcze   | gółowe dane sklepu                                          | 39 |
| 9    | .2.1.   | Zmiana konfiguracji licznika DLA ADMINISTRATORA FIRMY       |    |
| 9    | .2.2.   | Harmonogram DLA ADMINISTRATORA FIRMY                        |    |
| 9.3. | Dane    | surowe Dla Administratora firmy                             | 43 |
| 9.4. | Dodav   | vanie liczby paragonów                                      | 47 |
| 9.5. | Rejest  | tracja licznika                                             |    |
| 10.  | Rapor   | ty                                                          | 52 |
|      |         |                                                             |    |

#### BACOM

\_\_\_\_\_

41-200 Sosnowiec, ul. Chmielna 7 NIP 954 254 39 54 REGON 240994428 <sup>▲</sup> (32) 45 35 75 <sup>▲</sup> biuro@bacom.pl <sup>↓</sup> (32) 45 03 99 <sup>↔</sup> www.bacom.pl

\_\_\_\_\_

----- 🙆

2

-----

3

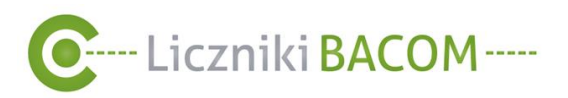

| 10.1. | Rapor                    | t podstawowy                                                                 | . 52 |  |  |  |  |
|-------|--------------------------|------------------------------------------------------------------------------|------|--|--|--|--|
| 10.2. | Rapor                    | t automatyczny                                                               | . 54 |  |  |  |  |
| 1(    | 0.2.1.                   | Tworzenie nowego raportu automatycznego e-mail                               | . 56 |  |  |  |  |
| 1(    | 0.2.2.                   | Tworzenie nowego raportu automatycznego SMS                                  | . 58 |  |  |  |  |
| 10.3. | Zerow                    | anie danych surowych Dla Administratora firmy                                | . 61 |  |  |  |  |
| 10.4. | Rapor                    | t danych surowych                                                            | . 62 |  |  |  |  |
| 10.5. | Rapor                    | t wskaźnika konwersji                                                        | . 63 |  |  |  |  |
| 10.6. | Туру r                   | aportów                                                                      | . 65 |  |  |  |  |
| 1(    | 0.6.1.                   | Dzienny z rozbiciem na godziny                                               | . 65 |  |  |  |  |
| 1(    | 0.6.2.                   | Dzienny sumaryczny                                                           | . 65 |  |  |  |  |
| 1(    | 0.6.3.                   | Dzienny porównawczy z ostatnich 30 dni                                       | . 66 |  |  |  |  |
| 1(    | 0.6.4.                   | Dzienny porównawczy z wybranego dnia tygodnia                                | . 66 |  |  |  |  |
| 1(    | 0.6.5.                   | Tygodniowy z rozbiciem na dni                                                | . 67 |  |  |  |  |
| 1(    | 0.6.6.                   | Tygodniowy sumaryczny                                                        | . 67 |  |  |  |  |
| 1(    | 0.6.7.                   | Tygodniowy porównawczy z ostatnich 30 dni                                    | . 67 |  |  |  |  |
| 1(    | 0.6.8.                   | Miesięczny z rozbiciem na dni                                                | . 68 |  |  |  |  |
| 1(    | 0.6.9.                   | Miesięczny z rozbiciem na tygodnie                                           | . 68 |  |  |  |  |
| 1(    | 0.6.10.                  | Miesięczny sumaryczny                                                        | . 69 |  |  |  |  |
| 1(    | 0.6.11.                  | Miesięczny porównawczy z ostatnich 12 miesięcy                               | . 69 |  |  |  |  |
| 1(    | 0.6.12.                  | Miesięczny porównawczy z wybranego miesiąca                                  | . 70 |  |  |  |  |
| 1(    | 0.6.13.                  | Roczny z rozbiciem na dni                                                    | . 70 |  |  |  |  |
| 1(    | 0.6.14.                  | Roczny z rozbiciem na miesiące                                               | . 71 |  |  |  |  |
| 1(    | 0.6.15.                  | Roczny sumaryczny                                                            | . 71 |  |  |  |  |
| 1(    | 0.6.16.                  | Roczny porównawczy                                                           | . 72 |  |  |  |  |
| 1(    | 0.6.17.                  | Niestandardowy z rozbiciem na godziny                                        | . 72 |  |  |  |  |
| 1(    | 0.6.18.                  | Niestandardowy z rozbiciem na dni                                            | . 73 |  |  |  |  |
| 1(    | 0.6.19.                  | Tygodniowa mapa ciepła                                                       | . 73 |  |  |  |  |
| 11.   | Powia                    | domienia – Dla firm z włączonym modułem alarmów                              | . 74 |  |  |  |  |
| 11.1. | Powia                    | domienia SMS i e-mail o alarmach                                             | . 74 |  |  |  |  |
| 1     | 1.1.1.                   | Przypisywanie odbiorców powiadamianych o alarmach do licznika DLA            |      |  |  |  |  |
| A     | DMINIST                  | RATORA FIRMY                                                                 | . 75 |  |  |  |  |
| 11    | 1.1.2.                   | Przypisywanie do odbiorców z książki adresowej listy liczników powiadomień o |      |  |  |  |  |
| al    | larmach                  | DLA ADMINISTRATORA FIRMY                                                     | . 77 |  |  |  |  |
| 11.2. | 11.2. Powiadomienia PUSH |                                                                              |      |  |  |  |  |
| 15.   | Zestawi                  | enie Zrzutów ekranu                                                          | . 80 |  |  |  |  |
| 16.   | Zestawi                  | enie rysunków                                                                | . 82 |  |  |  |  |
| 17.   | 17. Zestawienie tabel    |                                                                              |      |  |  |  |  |
|       |                          |                                                                              |      |  |  |  |  |

### BACOM

\_\_\_\_\_

41-200 Sosnowiec, ul. Chmielna 7 NIP 954 254 39 54 REGON 240994428 (32) 45 35 75
(32) 45 03 99 biuro@bacom.pl

www.bacom.pl

3

 $\sim$ 

\_\_\_\_

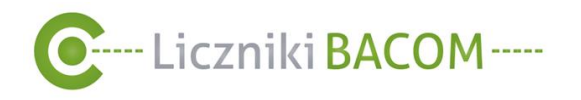

### 1. System SZOB PRO wprowadzenie

SZOB PRO jest systemem pozwalającym na analizowanie przepływu ruchu osób w obiektach różnego typu. Dostarcza on dane niezbędne w procesie kontroli procesów sprzedaży, jak również weryfikacji działań marketingowych. System SZOB PRO może zbierać dane z różnych urządzeń liczących, najpowszechniej stosowane to:

- Liczniki z rodziny BL04
- Kamery liczące
- Kamery z funkcją map ciepła

### 2. Logowanie do systemu

Logowanie do serwisu odbywa się za pomocą dowolnej przeglądarki internetowej pod adresem: <u>https://szob.bacom.pl</u> Z systemu może korzystać każdy zarejestrowany użytkownik, za pomocą przeglądarki na komputerze PC lub urządzeniach mobilnych.

W celu zalogowania się do systemu SZOB PRO należy kolejno wprowadzić adres e-mail użytkownika, hasło oraz kliknąć **ZALOGUJ**.

| © szoli x ↔<br>← → C ∩ i zoblakom pi/kojn<br>C                                                                                            | SZOB <sub>va</sub>                  | - a ×<br>•• @ \$ @ koopeb ; |
|----------------------------------------------------------------------------------------------------|-------------------------------------|-----------------------------|
| 14.2 2,444 (\$ 124 - 2,54)<br>szob.bacom pl/login  ()  foryf: Podal  Festo: Festo: Festo: Festo: Tarocontence hasso: Europestonet Leznic. | Języł:       Polski         E-mail: |                             |
|                                                                                                    | © Bacom 2021                        |                             |
| A Racom 2021                                                                                                    |                                     |                             |

#### Zrzut ekranu 1 Okno logowania.

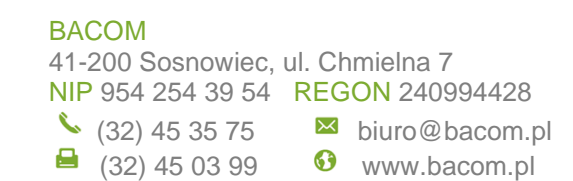

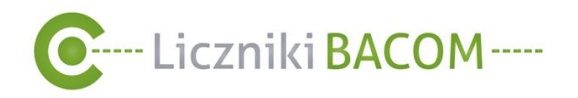

Obsługa programu jest możliwa w języku polskim lub angielskim , zmiany języka możemy dokonać w oknie logowania lub ustawieniach regionalnych. Zaznaczając opcję **Zapamiętaj mnie**, przy kolejnym logowaniu e-mail i hasło zostanie automatycznie uzupełnione – zalecane użycie wyłącznie na komputerze osobistym.

**Loginem do serwisu jest adres e-mail**, który w trakcie procesu realizacji zamówienia został przekazany do działu technicznego Bacom. Na podany adres, po utworzeniu konta w systemie, zostanie wysłany mail z podsumowaniem informacji o koncie i wygenerowanym losowo haśle.

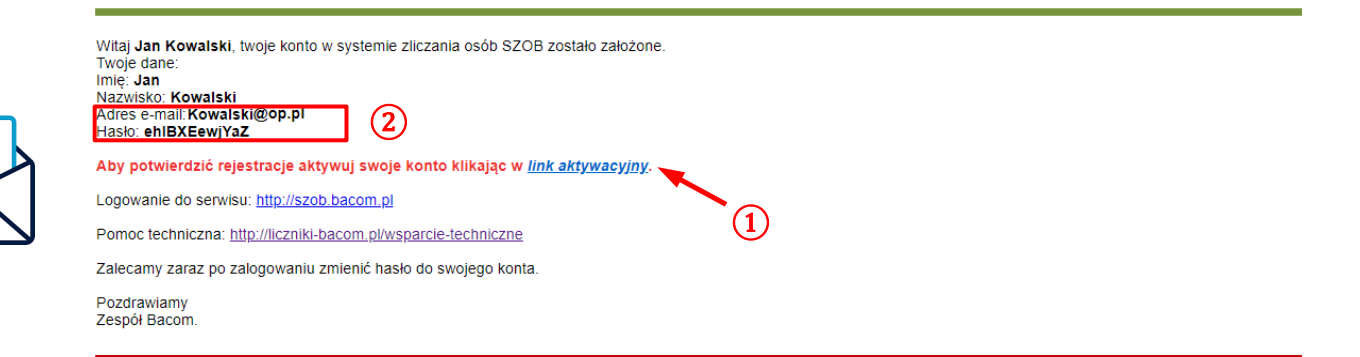

Zrzut ekranu 2 Automatyczna wiadomość e-mail dla użytkownika po założeniu konta.

W celu zalogowania się na swoje konto, należy najpierw kliknąć w **link aktywacyjny** (1) a następnie w oknie logowania uzupełnić pozycje e-mail i hasło zgodnie z danymi otrzymanymi w mailu aktywacyjnym (2).

BACOM 41-200 Sosnowiec, ul. Chmielna 7 NIP 954 254 39 54 REGON 240994428 <sup>◆</sup> (32) 45 35 75 <sup>№</sup> biuro@bacom.pl <sup>□</sup> (32) 45 03 99 <sup>☉</sup> www.bacom.pl

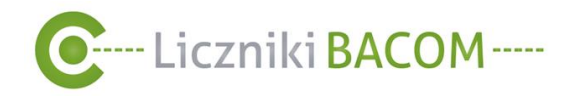

## 3. Opis widoku ekranu po zalogowaniu.

Widok w obrębie którego użytkownik firmy będzie się poruszać można wyodrębnić na trzy części. W górnej części znajduje się **MENU** 1 z aktywnymi zakładkami, pozwalające na szybką nawigację po stronie. W środkowej części znajduje się **PULPIT** 2 w którym mogą być wyświetlane

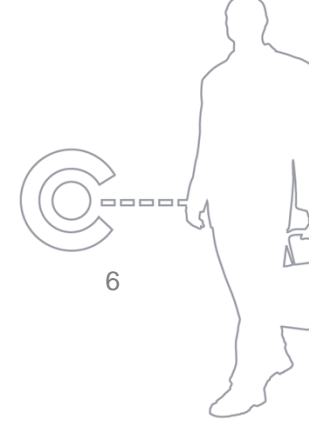

#### BACOM

➡ (32) 45 03 99

biuro@bacom.plwww.bacom.pl

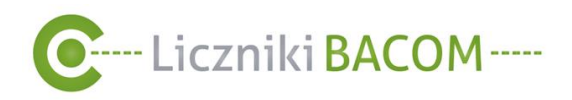

Bloki pulpitu (widoczne po zalogowaniu się) oraz są wyświetlane wartości z zakładek MENU. W dolnej części znajduje się **STOPKA** (3).

| C SZOB X                                                   | +                             |                        |     |     | - |
|------------------------------------------------------------|-------------------------------|------------------------|-----|-----|---|
| $\leftarrow$ $\rightarrow$ C $\textcircled{a}$ https://szc | b.bacom.pl                    |                        | Q 6 | £_≡ | Ē |
|                                                            | C SZOB v2                     | 1                      |     |     |   |
|                                                            | UŻYTKOWNICY LICZNIKI RAPORTY  | Jan Kowalski   Wyloguj |     |     |   |
|                                                            |                               | \$ ?                   |     |     |   |
|                                                            |                               |                        |     |     |   |
|                                                            |                               |                        |     |     |   |
|                                                            |                               |                        |     |     |   |
|                                                            |                               |                        |     |     |   |
|                                                            |                               |                        |     |     |   |
|                                                            |                               | (2)                    |     |     |   |
|                                                            | © Bacom 2021 Powiadomienia cu | <u>ish</u>             |     |     |   |
|                                                            |                               | 3                      |     |     |   |

Zrzut ekranu 2 Widok ekranu po zalogowaniu.

BACOM 41-200 Sosnowiec, ul. Chmielna 7 NIP 954 254 39 54 REGON 240994428 <sup>▲</sup> (32) 45 35 75 <sup>№</sup> biuro@bacom.pl <sup>■</sup> (32) 45 03 99 <sup>⑤</sup> www.bacom.pl 7

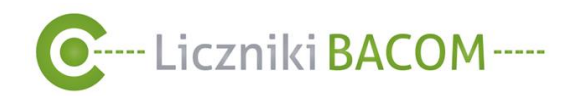

### 4. Samodzielna rejestracja konta do systemu SZOB PRO

Samodzielna rejestracja konta do systemu SZOB PRO umożliwia prawidłowe działanie oraz odczyt danych z licznika online. Proces ten jest wymagany dla <u>nowych firm</u>, które nie mają utworzonego <u>konta firmy</u>.

W procesie rejestracji jest tworzone <u>konto firmy</u>, wprowadzone dane firmy są wymagane do celów rozliczeniowych. Do firmy jest też przypisywany licznik z lokalizacją sklepu. Możliwe jest dodanie kolejnych liczników do zarejestrowanego konta firmy za pomocą funkcji **ZAREJESTRUJ LICZNIK** w MENU **LICZNIKI** (*patrz 9.5 Rejestracja licznika*).

| <b>C</b> SZOB <sub>V2</sub> |                   |
|-----------------------------|-------------------|
|                             |                   |
|                             |                   |
|                             | Język: Polski 🗸   |
|                             | E-mail:           |
|                             | Hasto:            |
|                             | Zapamiętaj mnie 🗌 |
|                             | Zapomniane hasto  |
|                             |                   |

Zrzut ekranu 3 Okno logowania

W celu rozpoczęcia rejestracji licznika należy w przeglądarce internetowej wejść na adres: <u>https://szob.bacom.pl</u> W oknie logowanie wybieramy **Nie masz konta? Zarejestruj licznik** 1 Następnie należy wprowadzić numer seryjny licznika- 4 cyfry poprzedzające datę, które znajdują się na odwrocie licznika 2 Przepisać kod captcha (W przypadku gdyby kod będzie nieczytelny użyj 2) i kliknąć **WYŚLIJ**.

#### Uwaga!

Centralka licznika w czasie rejestracji powinna być w zasięgu wzroku co pozwoli na łatwe odczytanie z niej danych.

#### BACOM

41-200 Sosnowiec, ul. Chmielna 7 NIP 954 254 39 54 REGON 240994428 <sup>5</sup> (32) 45 35 75 ⊠ biuro@bacom.pl

➡ (32) 45 03 99
♥ www.bacom.pl

| WYŚLIJ                                                                                                    | W trakcie rejestracji licznika, ko |
|----------------------------------------------------------------------------------------------------|------------------------------------|
| 4 0 V 0 7<br>Przepisz kod z obrazka:                                                                            | Uwaga!                             |
|                                                                                                    |                                    |
| Numer seryjny znajduję się na etykiecie licznika i składa się z cyfr<br>poprzedzających rok produkcji licznika. |                                    |
| Podaj numer seryjny licznika:<br>Gdzie znajdę numer seryjny?                                                    |                                    |
| Rejestracja<br>Przed rozpoczeciem reiestracii upewnii sie że licznik iest właczony oraz że iest p               | odłaczony do internetu.            |

Zrzut ekranu 4 Okno rejestracji licznika

Na ekranie centralki licznika klientów zostanie wyświetlony czterocyfrowy kod, który należy przepisać w okno opisane **Przepisz kod z licznika** (3) i kliknąć **WYŚLIJ**.

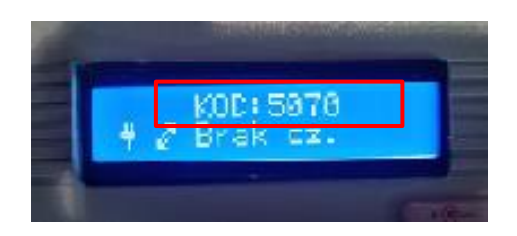

Rysunek 1 Kod wyświetlany na ekranie centralki licznika.

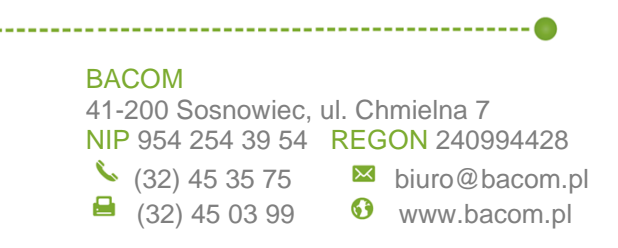

\_\_\_\_\_ 9

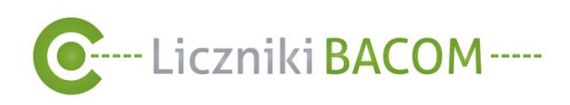

\_\_\_\_\_

| Rejestracja                                                                                                    |                        |  |  |  |
|----------------------------------------------------------------------------------------------------|------------------------|--|--|--|
| Przed rozpoczęciem rejestracji upewnij się że licznik jest włączony oraz że jest podłączony do internetu.<br>Podaj numer seryjny licznika:<br>Gdzie znajdę numer seryjny? |                        |  |  |  |
|                                                                                                    | Połączono z licznikiem |  |  |  |
| Przepisz kod z obrazka:                                                                                                    |                        |  |  |  |
| Przepisz kod z licznika:                                                                                                    |                        |  |  |  |
| Gdzie znajdę kod?                                                                                                    | 3                      |  |  |  |
| WYŚLIJ                                                                                                    |                        |  |  |  |

Zrzut ekranu 4 Okno rejestracji licznika.

Następnie należy uzupełnić dane formularza takie jak dane licznika, firmy (dane rozliczeniowe) oraz użytkownika (administratora firmy). (4) i kliknąć WYŚLIJ. Po wysłaniu formularza edycja danych licznika oraz danych firmy będzie możliwa tylko przez dział techniczny Bacom.

| Dane licznika:                  | Dane firmy:                                                                      | Dane użytkownika:                                                                                                    |
|---------------------------------|----------------------------------------------------------------------------------|----------------------------------------------------------------------------------------------------|
| Nazwa                           | Nazwa                                                                            | Imię                                                                                                    |
| Sklep sportowy                  | Sklep Sportowy sp. z o. c                                                        | Jan                                                                                                    |
| Lokalizacja                     | NIP                                                                              | Nazwisko                                                                                                    |
| Galeria Handlowa                | 7569585658                                                                       | Kowalski                                                                                                    |
| Miasto                          | E-mail                                                                           | Adres e-mail                                                                                                    |
| Katowice                        | firma@sklepsportowy.pl                                                           | jankowalski@sklepsportowy.pl                                                                                                    |
| Ulica                           | Telefon                                                                          | Nr. telefonu                                                                                                    |
| 1 Maja                          | 600700800                                                                        | 650650650                                                                                                    |
| Województwo                     |                                                                                  |                                                                                                    |
| śląskie 🗸                       |                                                                                  | Uwaga!                                                                                                    |
| WYŚLIJ                          | E-main<br>wysłan<br>adres e<br>Należy<br>e-mail:<br>telefon<br>telefon<br>Polsce | potwierdzający rejestracje zosta<br>by na adres użytkownika, nie na<br>e-mail firmy!<br><u>email@example.com</u> , dla numer<br>u: 123456789. Podany numer<br>u musi być zarejestrowany w<br>! |
| )M<br>0 Seeneuries ul Chreistre |                                                                                  |                                                                                                    |
| 54 254 39 54 <b>REGON</b> 24    | 1 /                                                                              | 10                                                                                                    |
| _                               | 0994428                                                                          | 10                                                                                                    |
| 32) 45 35 75 🛛 🖾 biuro          | 0994428<br>@bacom.pl                                                             | 10                                                                                                    |

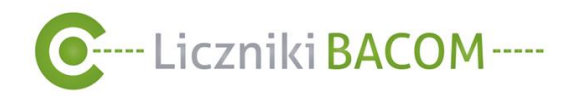

Po założeniu konta w systemie SZOB na adres e-mail użytkownika zostaje wysłana wiadomość potwierdzająca rejestrację wraz z hasłem tymczasowym (zaleca się zmienić hasło tymczasowe przy pierwszym logowaniu) oraz wiadomość SMS (*patrz* Rysunek 2) Aby Aktywować konto należy kliknąć w **link aktywacyjny** (5).

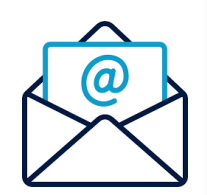

Witaj Jan Kowalski, twoje konto w systemie zliczania osób SZOB zostało założone. Twoje dane: Imię: Jan Nazwisko: Kowalski Adres e-mail: jankowalski@sklepsportowy.pl Hasło: FcilLPa0HmTp

Aby potwierdzić rejestracje aktywuj swoje konto klikając w link aktywacyjny.

Zrzut ekranu 5 Automatyczna wiadomość e-mail po zarejestrowaniu konta użytkownika

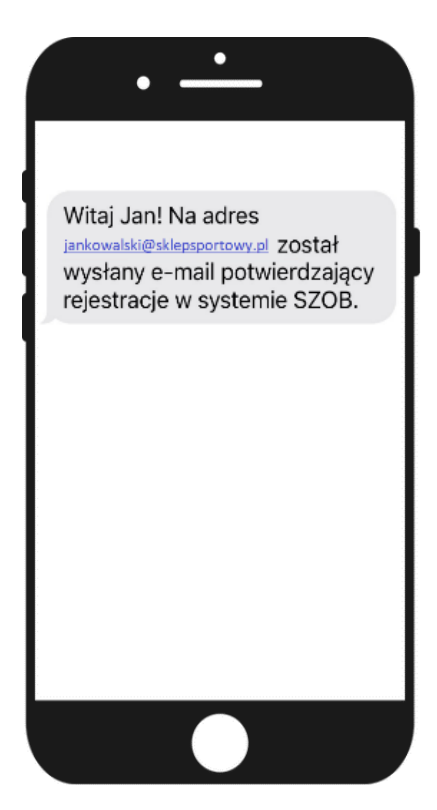

Rysunek 2 Automatyczna wiadomość SMS po zarejestrowaniu konta użytkownika

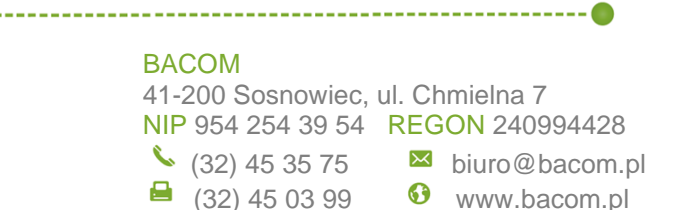

\_\_\_\_\_ 11

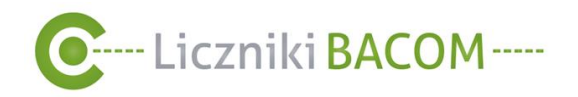

### 4.1. Odzyskiwanie hasła użytkownika.

Funkcja ta pozwala zresetować hasło logowania do systemu dla użytkownika firmy. W przypadku utraty hasła należy wejść na stronę <u>https://szob.bacom.pl</u> następnie kliknąć **ZAPOMNIANE HASŁO**(1) w oknie logowania. Następnie należy wprowadzić adres e-mail użytkownika firmy dla którego chce się zresetować hasło i kliknąć **RESETUJ HASŁO** (*patrz Zrzut ekranu 6*).

| C SZOB <sub>V2</sub> |                                         |                                              |     |      |  |
|----------------------|-----------------------------------------|----------------------------------------------|-----|------|--|
|                      |                                         |                                              |     | <br> |  |
|                      |                                         |                                              |     |      |  |
|                      | Język:                                  | Polski                                       | ~   |      |  |
|                      | E-mail:                                 |                                              |     |      |  |
|                      | Hasło:                                  |                                              |     |      |  |
| (1)                  | Zapamiętaj                              | mnie 🗌                                       |     |      |  |
| $\odot$              |                                         | ZALO                                         | LUD |      |  |
|                      | <u>Zapomniane</u><br><u>Nie masz ko</u> | <u>e nasto</u><br>enta? Zarejestruj licznik. |     |      |  |

Zrzut ekranu 6 Okno logowania

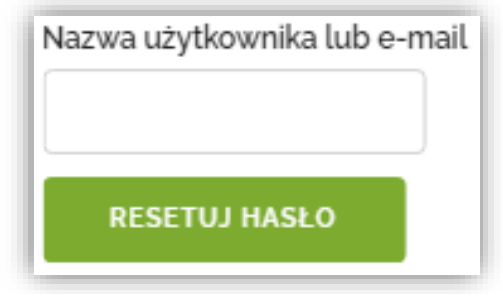

Zrzut ekranu 7 Okno resetowania hasła użytkownika firmy

Na wskazany adres e-mail użytkownika firmy zostanie wysłana automatyczna wiadomość. Należy kliknąć w link 2, który przekieruje do okna zmiany hasła. W przypadku braku wiadomości należy sprawdzić folder SPAM lub odświeżyć WIADOMOŚCI ODEBRANE.

#### Uwaga!

Hasło można zresetować tylko jeden raz w ciągu 2 godzin.

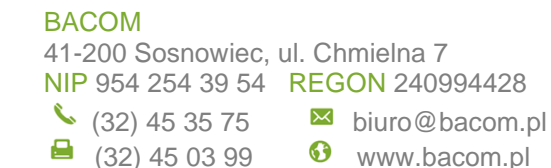

12

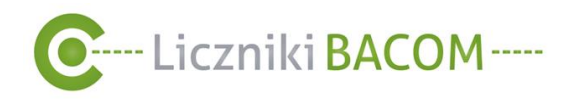

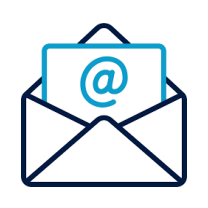

| Witaj Jan.<br>Dostaliśmy od Ciebie prośbę o zresetowanie hasła, kliknij w poniższy link i wykonaj czynności podane<br>stronie. | na |
|----------------------------------------------------------------------------------------------------|----|
| https://szob.bacom.pl/resetting/reset/055in4U3QLk9OF9MmP_ml_h4DHHr27190shnZ52Imng                                              |    |
| Pozdrawiamy (2)<br>Zespół Bacom.                                                                                               |    |

Zrzut ekranu 8 Wiadomość e-mail z linkiem do formularza resetowania hasła

Następnie należy wpisać dwukrotnie nowe hasło i kliknąć **ZMIEŃ HASŁO**- w przypadku gdy użytkownik wpisze dwa różne hasła pojawi się komunikat by podać dwa takie same hasła.

| Now | e hasło     |   |
|-----|-------------|---|
| Pow | tórz hasło  |   |
|     | ZMIEŃ HASŁO | > |

Zrzut ekranu 9 Okno zmiany hasła

Po prawidłowej zmianie hasła użytkownik firmy jest przekierowany na stronę główna swojego profilu.

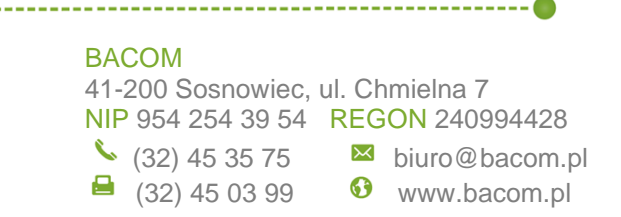

\_\_\_\_ 13

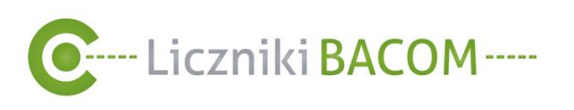

### 4.2. Poziomy uprawnień

Dostępne są trzy poziomy uprawnień: **Użytkownik firmy**, **Administrator firmy**, **Administrator wielu firm.** Zdefiniowanie uprawnień pozwala określić zakres funkcji jaki dany pracownik firmy będzie posiadać. Tabela 1 zawiera zestawienie różnic w poziomach uprawnień.

| UPRAWNIENIA                                                             | UŻYTKOWNIK FIRMY | Administrator<br>FIRMY | ADMINISTRATOR<br>WIELU FIRM |
|-------------------------------------------------------------------------|------------------|------------------------|-----------------------------|
| <u>Tworzenie raportów</u><br><u>ręcznych i</u><br><u>automatycznych</u> | ~                | ~                      | ~                           |
| <u>Wyświetlenie informacji o</u><br>liczniku                            | ✓                | ✓                      | ✓                           |
| Zresetowanie wyniku na<br>wyświetlaczu licznika                         | ✓                | ✓                      | ✓                           |
| <u>Dostęp do książki</u><br><u>adresowej</u>                            | ✓                | ✓                      | ✓                           |
| Dodanie paragonu                                                        | ✓                | ✓                      | ✓                           |
| Zarejestrowanie licznika                                                | ✓                |                        | ✓                           |
| <u>Odświeżenie stanów</u><br><u>liczników</u>                           | ✓                | ✓                      | ✓                           |
| <u>Migawka (Zrzut ekranu z</u><br><u>kamery liczącej)</u>               | ✓                | ✓                      | ✓                           |
| <u>Dostęp do zestawienia</u><br><u>Użytkowników</u>                     | ×                | ✓                      | ✓                           |
| Tworzenie użytkowników                                                  | ×                | ✓                      | ✓                           |
| Przypisywanie odbiorcom<br>powiadomień o alarmach                       | ×                | ✓                      | ✓                           |
| Przypisywanie licznikom<br>odbiorców powiadomień o<br>alarmach          | ×                | ✓                      | ✓                           |
| <u>Edytowanie</u><br><u>harmonogramu</u>                                | ×                | ✓                      | ✓                           |
| Pobranie pamięci licznika                                               | ×                | ✓                      | ✓                           |
| <u>Wyświetlenie, usuwanie</u><br><u>danych surowych</u>                 | *                | ✓                      | ✓                           |
| Zerowanie danych<br>surowych                                            | ×                | ✓                      | ✓                           |
| Zarządzanie więcej niż<br>jedną firmą                                   | ×                | ×                      | ✓                           |

Tabela 1 Zestawienie różnic w poziomach uprawnień.

#### BACOM

41-200 Sosnowiec, ul. Chmielna 7 NIP 954 254 39 54 REGON 240994428

----- 0

▶ biuro@bacom.pl

(32) 45 35 75 ➡ (32) 45 03 99

69 www.bacom.pl

\_\_\_\_\_

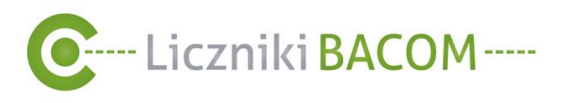

### 4.2.1. Użytkownik firmy

Konto użytkownika posiada ograniczony dostęp do danych i funkcji w systemie SZOB.

### 4.2.2. Administrator firmy

Konto administratora daje pełny zakres możliwości odczytu oraz edycji danych w systemie SZOB. Administrator firmy posiada dostęp do wszystkich funkcji które nie są dostępne dla użytkownika, posiada możliwość zarządzania użytkownikami firmy i innymi administratorami firmy.

### 4.2.3. Administrator wielu firm

Konto administratora wielu firm pod względem uprawnień jest tożsame z administratorem firmy z tą różnicą, że do tego konta może być przypisana więcej niż jedna firma.

| Uwaga!                                                                                                    |                                               |
|----------------------------------------------------------------------------------------------------|-----------------------------------------------|
| Każdorazowo po zalogowaniu<br>konto administrator wielu firm,<br>pamiętać o wyborze firmy któr<br>obsługiwać. Robimy to za pom<br>rozwijanej listy ① w prawym g<br>rogu MENU | się na<br>należy<br>ą chcemy<br>ocą<br>górnym |

| C SZOB <sub>V2</sub>           |         | () Wybierz V                              |
|--------------------------------|---------|-------------------------------------------|
| UŻYTKOWNICY LICZNIKI           | RAPORTY | Jar Firma Demo<br>Jar Bacom IB<br>Testowa |
| Musisz być podłączony do firmy |         |                                           |

Zrzut ekranu 10 Przełączanie się między firmami w panelu Administrator wielu firm

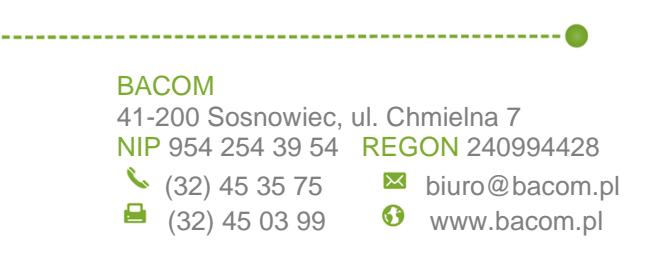

\_\_\_\_ 15

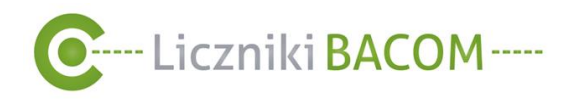

## 5. Profil użytkownika i jego edycja

Edycja profilu umożliwia podgląd i zmianę informacji o koncie zalogowanego użytkownika.

Jeśli chcesz dokonać zmian w profilu użytkownika należy kliknąć w nazwę użytkownika (1) (przykładowo Jan Kowalski), która znajduje się po prawej stronie **MENU**.

| C SZOB <sub>V2</sub> |          |         | 1                             |
|----------------------|----------|---------|-------------------------------|
| UŻYTKOWNICY          | LICZNIKI | RAPORTY | <u>Jan Kowalski   Wyloguj</u> |
|                      |          |         | * 🔊                           |

Zrzut ekranu 11Menu główne

| Twój prof              | il |  |
|------------------------|----|--|
| lmię: Jan              |    |  |
| Nazwisko:              |    |  |
| E-mail: Kowalski@op.pl |    |  |
| Nr. telefonu:          |    |  |
|                        |    |  |

Zrzut ekranu 12 Profil użytkownika

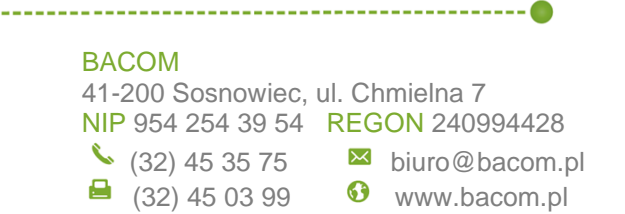

\_\_\_\_\_ 16

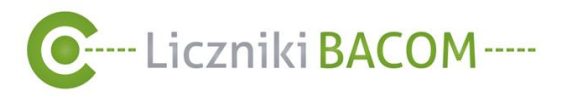

### 5.1. Edycja profilu użytkownika

Po wybraniu opcji **EDYTUJ PROFIL** pojawi się okno edycji profilu gdzie użytkownik może zmienić swoje dane. Aby wprowadzone dane zapisać należy kliknąć **ZAPISZ**.

| Edytuj profil       |
|---------------------|
| Imię                |
| Jan                 |
| Nazwisko            |
| Kowalski            |
| E-mail              |
| jankowalski@mail.pl |
| Nr. telefonu        |
| 650650650           |
| ZAPISZ ANULUJ       |

Zrzut ekranu 13 Edycja profilu użytkownika

17

#### BACOM

\_\_\_\_\_

41-200 Sosnowiec, ul. Chmielna 7 NIP 954 254 39 54 REGON 240994428 <sup>€</sup> (32) 45 35 75 <sup>№</sup> biuro@bacom.pl

(32) 45 03 99

biuro@bacom.plwww.bacom.pl

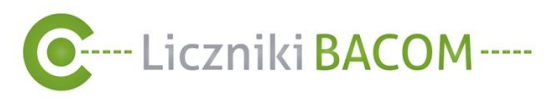

#### 5.2. Zmiana hasła do konta użytkownika

Po wybraniu opcji ZMIEŃ HASŁO pojawi się okno zmiany hasła gdzie użytkownik może zmienić obecne hasło na nowe, należy powtórzyć nowe hasło by unikąć przypadkowej pomyłki. Aby zapisać zmiany należy kliknąć ZMIEŃ HASŁO

| Zmień ha      | asto   |
|---------------|--------|
| Obecne hasło  |        |
| Nowe hasło    |        |
| Powtórz hasło |        |
| ZMIEŃ HASŁO   | ANULUI |

Zrzut ekranu 14 Okno zmiany hasła użytkownika

Uwaga!

Hasło można zresetować tylko jeden raz w ciągu 2 godzin.

Uwaga!

Wymagania które musi spełnić nowe

- Minimalna długość 8 znaków
- Musi zawierać przynajmniej 1 znak specjalny. Musi zawierać małe i duże litery.
- Musi zawierać minimum 1 cyfrę.

18

#### BACOM

41-200 Sosnowiec, ul. Chmielna 7 NIP 954 254 39 54 REGON 240994428 (32) 45 35 75 ▶ biuro@bacom.pl

(32) 45 03 99

• www.bacom.pl

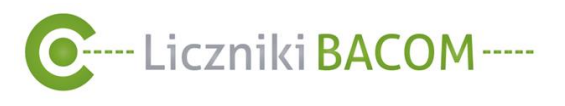

### 5.3. Zmiana języka

Po wybraniu opcji **USTAWIENIA REGIONALNE** pojawi się okno gdzie użytkownik może zmienić język aplikacji poprzez kliknięcie w rozwijaną listę i wybranie języka. Dostępna jest wersja językowa polska i angielska Zmiany należy zapisać klikając w przycisk **ZAPISZ**.

| Ustawi   | enia regionaln | е |
|----------|----------------|---|
| Język    |                |   |
| Polski 🗸 |                |   |
| ZAPISZ   | WSTECZ         |   |

Zrzut ekranu 15 Okno wybory języka systemu

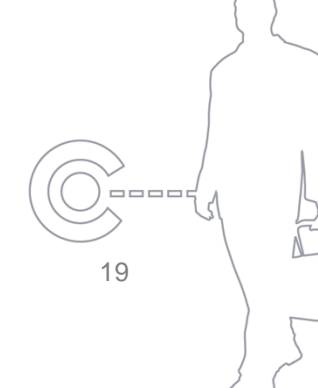

#### BACOM

41-200 Sosnowiec, ul. Chmielna 7 NIP 954 254 39 54 REGON 240994428 <sup>€</sup> (32) 45 35 75 <sup>№</sup> biuro@bacom.pl

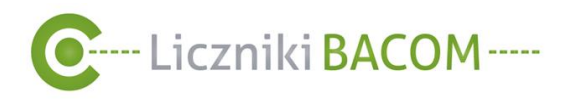

### 6. Bloki pulpitu

Bloki pulpitu są graficznym przedstawieniem podstawowych wyników na ekranie startowym SZOB PRO.

| SZOB <sub>v2</sub>                                  |                                 |                          |               |              |                                    |               |
|-----------------------------------------------------|---------------------------------|--------------------------|---------------|--------------|------------------------------------|---------------|
| UŻYTKOWNICY                                         | LICZNIKI                        | RAPORTY                  |               |              | Jan Ko                             | walski   Wylo |
| tawienia<br>Wzrost procentowy<br>Wskaźnik konwersji | Najwyższa odwie<br>Wynik łączny | edzalność 💽 Stan systemu | 🔵 Najniższa o | dwiedzalność | Wykres zbiorczy                    | \$            |
| ajwyższa odwiedzali                                 | ność 🍘 🛛 X                      | Wykres zbiorczy 🕐        | ×             | Wynik łączny | 0                                  | X             |
| So3 - Kwi<br><sup>220</sup><br>Wczoraj              | dzyn                            | -50.000                  |               |              | Dzisiaj:<br>120<br>Wczoraj:<br>485 |               |

### 6.1. Przykładowy widok bloków na pulpicie

Zrzut ekranu 16 Przykładowy widok bloków na pulpicie

BACOM 41-200 Sosnowiec, ul. Chmielna 7 NIP 954 254 39 54 REGON 240994428 <sup>▲</sup> (32) 45 35 75 <sup>№</sup> biuro@bacom.pl <sup>⊕</sup> (32) 45 03 99 <sup>𝔅</sup> www.bacom.pl

----- @

20

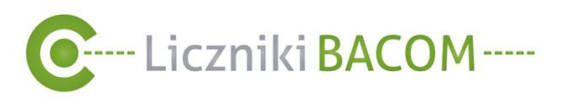

#### 6.2. Opis poszczególnych bloków

Uwaga!

Większa ilość bloków do wyświetlania może wydłużyć czas potrzebny na ich załadowanie głównej strony.

#### 6.2.1. Blok Wzrost/ spadek procentowy

Wzrost/spadek procentowy wyliczony na podstawie danych o wejściach z dnia wczorajszego o aktualnej godzinie w stosunku do danych o wejściach z dnia dzisiejszego do aktualnej godziny

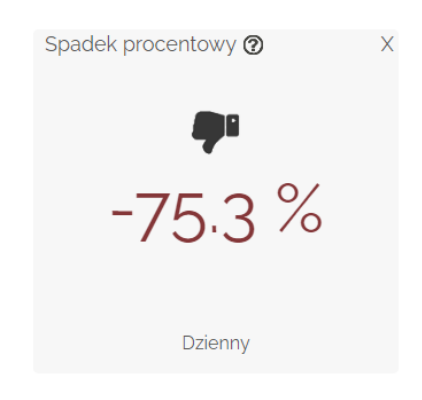

Blok Najwyższa odwiedzalność 6.2.2. Lokalizacja z najwyższym wynikiem w dniu wczorajszym

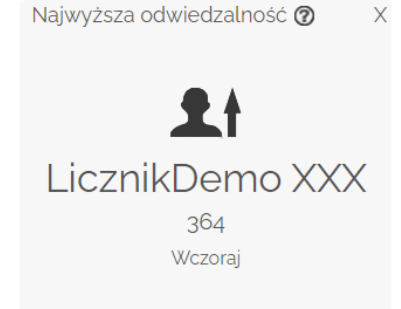

X

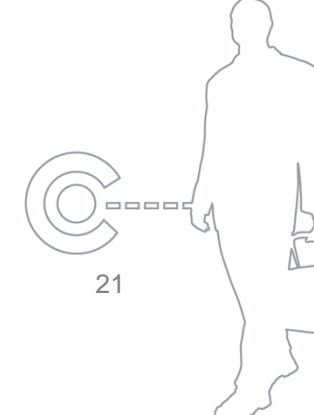

#### BACOM

41-200 Sosnowiec, ul. Chmielna 7 NIP 954 254 39 54 REGON 240994428 🍾 (32) 45 35 75 🛛 🐱 biuro@bacom.pl 6 www.bacom.pl

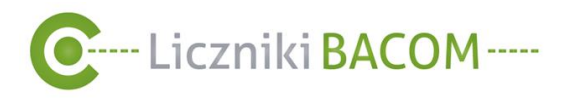

6.2.3. Blok Stan systemu Stosunek liczników online do wszystkich liczników

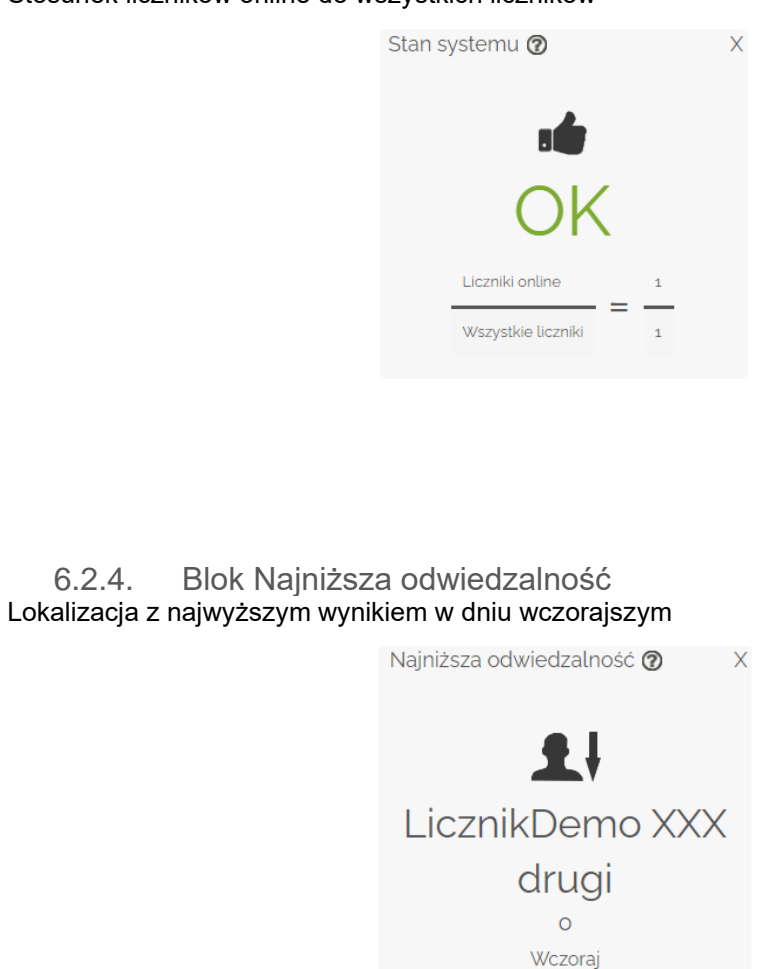

6.2.5. Blok Wykres zbiorczy

-----

Sumaryczny wynik z dnia wczorajszego do aktualnej godziny w stosunku do wyniku z dnia dzisiejszego do aktualnej godziny

|                                                                                                    | Wykres zbiorczy <b>@</b> | X | 5  |
|----------------------------------------------------------------------------------------------------|--------------------------|---|----|
| BACOM<br>41-200 Sosnowiec, ul. Chmielna 7<br>NIP 954 254 39 54 REGON 240994428<br><sup>▲</sup> (32) 45 35 75 <sup>№</sup> biuro@bacom.<br><sup>■</sup> (32) 45 03 99 <sup>☉</sup> www.bacom.p | 3<br>.pl<br>1            |   | 22 |

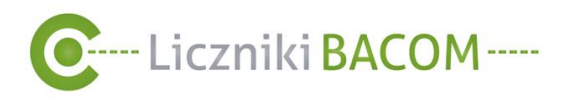

6.2.6. Blok Wskaźnik konwersji Stosunek wystawionych paragonów do zliczonych osób w dniu wczorajszym

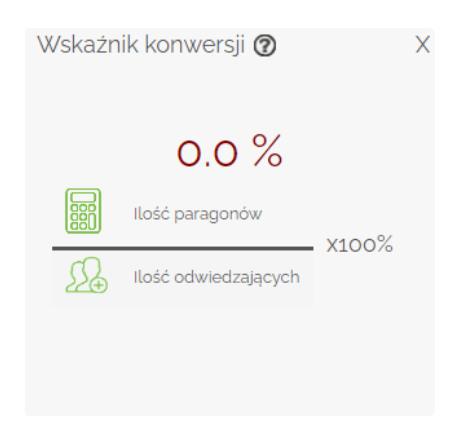

### 6.2.7. Blok Wynik łączny

Sumaryczny wynik z dnia wczorajszego do aktualnej godziny w stosunku do wyniku z dnia dzisiejszego do aktualnej godziny

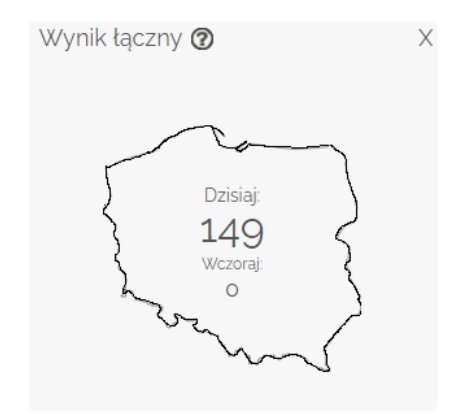

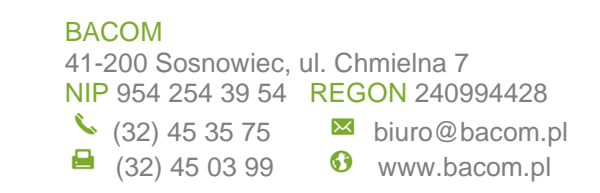

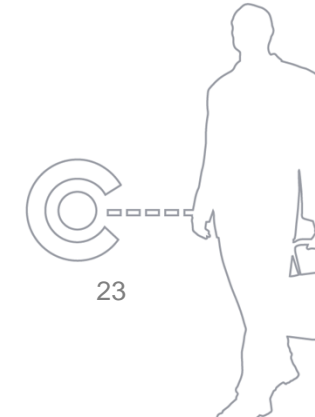

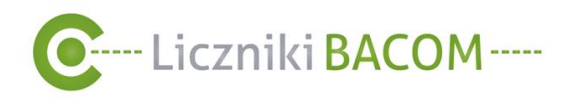

### 6.3. Konfiguracja bloków pulpitu

W celu włączenia/wyłączenia poszczególnych bloków pulpitu należy kliknąć w symbol . Można to tylko zrobić ze strony widocznej po zalogowaniu się. Ustawienie widoczności bloków pulpitu zostaje zapamiętane i zostaną one wyświetlone po ponownym zalogowaniu do systemu SZOB PRO.

| C SZOB <sub>V2</sub> |          |         |                               |
|----------------------|----------|---------|-------------------------------|
| UŻYTKOWNICY          | LICZNIKI | RAPORTY | <u>Jan Kowalski   Wyloguj</u> |
|                      |          |         | * ?                           |

Zrzut ekranu 17 Menu główne- konfiguracja bloków pulpitu

Żeby wyświetlić interesujące nas bloki pulpitu należy kliknąć w "przełącznik" znajdujący się po lewej stronie konkretnego bloku 1.

| C SZOB vz                                             |                                  |          |              |                         |                 |                         |
|-------------------------------------------------------|----------------------------------|----------|--------------|-------------------------|-----------------|-------------------------|
| UŻYTKOWNICY                                           | LICZNIKI                         | RAPORT   | (<br>)       |                         | Jan Kow         | alski   <u>Wylogu</u> j |
| Ustawienia<br>Wzrost procentowy<br>Wskażnik konwersji | Najwyższa odwiec<br>Wynik łączny | dzalność | Stan systemu | Najniższa odwiedzalność | Wykres zbiorczy | * ?                     |

Zrzut ekranu 18 Menu główne- konfiguracja bloków pulpitu

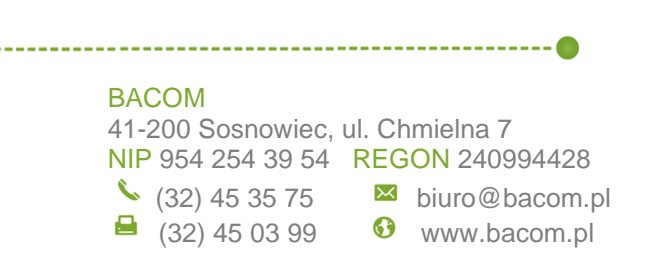

24

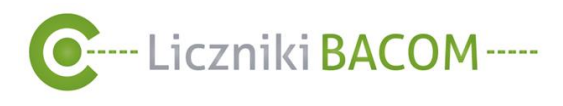

DODAJ

## 7. Użytkownicy

MENU Użytkownicy składa się z zestawienia użytkowników, do którego dostęp mają tylko konta z uprawnieniami administratora firmy oraz ogólnie dostępnej książki adresowej

### 7.1. Zestawienie Dla Administratora firmy

W MENU UŻYTKOWNICY w zakładce ZESTAWIENIE administrator może tworzyć nowe konta użytkowników z podstawowymi uprawnieniami oraz uprawnieniami administratora. Administrator może również modyfikować istniejące konta.

Tworzenie nowego użytkownika firmy (patrz

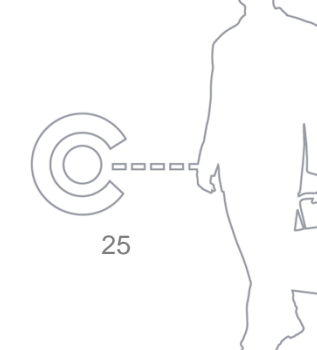

#### BACOM

41-200 Sosnowiec, ul. Chmielna 7 NIP 954 254 39 54 REGON 240994428 (32) 45 35 75 ▶ biuro@bacom.pl (32) 45 03 99

-----

• www.bacom.pl

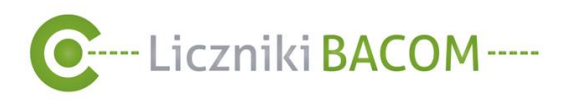

Tworzenie nowego użytkownka).

Podgląd użytkownika- dostęp do wszystkich informacji o koncie w tym możliwość resetu hasła, usunięcia konta, edycji konta i edycji przypisanych liczników do tego użytkownika.

Przypisanie liczników do użytkownika firmy (*patrz 7.1.1 Przypisanie użytkownikom liczników* )

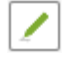

Edycja użytkownika- możliwość edycji konta użytkownika.

Zablokowanie użytkownika- brak możliwości zalogowania się użytkownika firmy do systemu SZOB PRO. Nie blokuje wcześniej zdefiniowanych raportów automatycznych (*patrz 10.2 Raport automatyczny*).

Odblokowanie użytkownika- możliwość ponownego logowania się użytkownika firmy do systemu SZOB PRO.

| Uży    | ytkow    | nicy               |                |                     |               |                | 0                            |
|--------|----------|--------------------|----------------|---------------------|---------------|----------------|------------------------------|
| Imie - | Nazwisko | ≎ Adres e-mail     | o Nr. telefonu | ć Uprawnienia       | ¢ Zablokowany | Szukaj:        | ¢ Akcie                      |
| Jan    | Skiba    | janskiba@wppl      |                | Użytkownik firmy    | Nie           |                | <b>0</b> / <i>2</i> <b>a</b> |
| Jan    | bik      | bik⊛bacompl        |                | Użytkownik firmy    | Nie           | 23122020192550 |                              |
| Jan    | Kowalski | atkowskiz3@op.pl   |                | Administrator firmy | Nie           |                | •                            |
| Jan    | Kowalski | jan kowalski⊚2p.pl |                | Użytkownik firmy    | Nie           |                | ? ▮</td                      |

Zrzut ekranu 19 Zestawienie użytkowników

BACOM 41-200 Sosnowiec, ul. Chmielna 7 NIP 954 254 39 54 REGON 240994428 <sup>◆</sup> (32) 45 35 75 <sup>№</sup> biuro@bacom.pl <sup>⊕</sup> (32) 45 03 99 <sup>◊</sup> www.bacom.pl

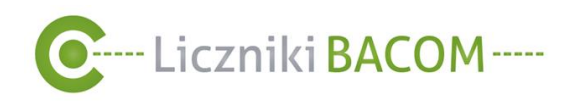

FIRMY

Tworzenie nowego użytkownika DLA ADMINISTRATORA 7.1.

W celu dodania nowego użytkownika, należy wejść w MENU UŻYTKOWNICY w zakładkę ZESTAWIENIE następnie kliknąć w przycisk DODAJ.

W następnym kroku uzupełniamy kolejno dane takie jak: imię, nazwisko, adres e-mail, nr. telefonu (może się składać tylko z dziewięciu cyfr i musi być numerem zarejestrowanym w Polsce), wybieramy język i rodzaj uprawnień z list rozwijanych (patrz

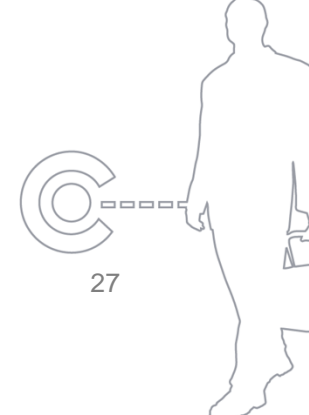

#### BACOM

41-200 Sosnowiec, ul. Chmielna 7 NIP 954 254 39 54 REGON 240994428 (32) 45 35 75 ▶ biuro@bacom.pl (32) 45 03 99

6 www.bacom.pl

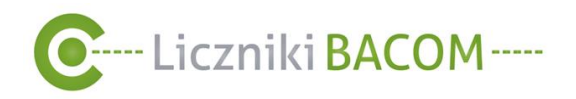

Poziomy uprawnień) oraz nazwę firmy do jakiej przypisujemy użytkownika. Po uzupełnieniu danych zatwierdzamy klikając **ZAPISZ** 

| C SZOBvz           |          |         |
|--------------------|----------|---------|
| UŻYTKOWNICY        | LICZNIKI | RAPORTY |
| Dodaj użytk        | ownika   |         |
| Imię               |          |         |
| Nazwisko           |          |         |
| E-mail             |          |         |
| Nr. telefonu       |          |         |
|                    |          |         |
| Język<br>Polski 🗸  |          |         |
| Uprawnienia        |          |         |
| Użytkownik firmy 🗸 |          |         |
| Firma              |          |         |
| Firma Demo 🗸       |          |         |
| ZAPISZ WSTECZ      |          |         |

Zrzut ekranu 20 Dodaj użytkownika

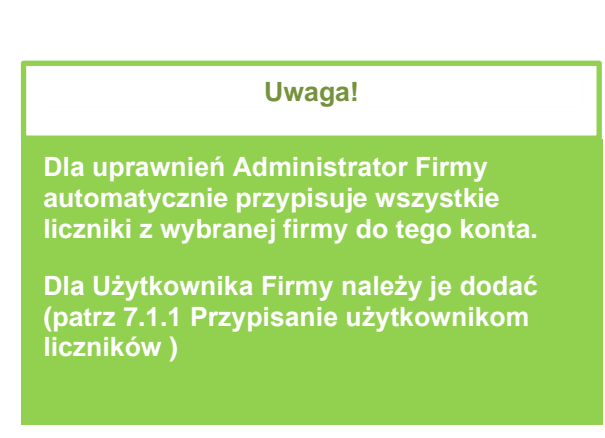

\_\_\_\_\_

28

#### BACOM

41-200 Sosnowiec, ul. Chmielna 7 NIP 954 254 39 54 REGON 240994428 <sup>€</sup> (32) 45 35 75 <sup>№</sup> biuro@bacom.pl

(32) 45 03 99

-----

Buro@bacom.pl
 www.bacom.pl

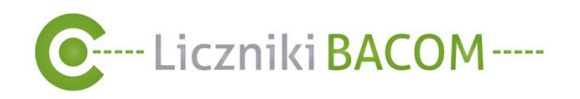

Po wykonaniu tej operacji, automatycznie zostanie wysłana wiadomość na wcześniej podany adres e-mail z linkiem aktywacyjnym (2) i danymi do logowania (3). Login to adres e-mail, hasło zostanie wygenerowane losowo. Konto zostanie utworzone po kliknięciu w link aktywacyjny.

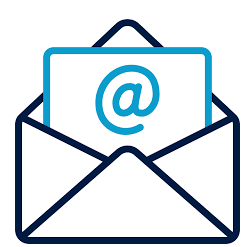

 Witaj Jan Kowalski, twoje konto w systemie zliczania osób SZOB zostało założone.

 Twoje dane:

 Imie; Jan

 Nazwisko: Kowalski

 Adres e-mail: Kowalski@op.pl

 Hasio: ehlBXEewiYaZ

 Ogowanie do serwisu: <a href="http://szob.bacom.pl">http://szob.bacom.pl</a>

 Pomoc techniczna: <a href="http://iczniki-bacom.pl/wsparcie-techniczne">http://iczniki-bacom.pl/wsparcie-techniczne</a>

 Zalecamy zaraz po zalogowaniu zmienić hasło do swojego konta.

 Pozdrawiamy

 Zespół Bacom.

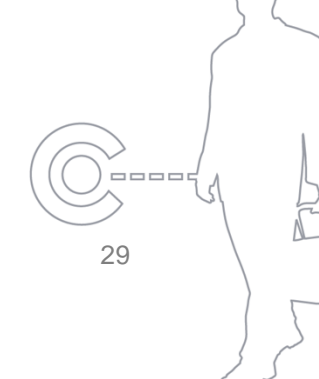

#### BACOM

➡ (32) 45 03 99

-----

State Bacom.pl
 www.bacom.pl

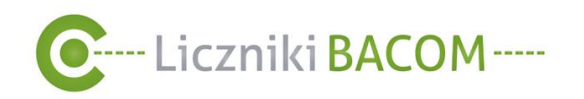

### 7.1.1. Przypisanie użytkownikom liczników DLA ADMINISTRATORA FIRMY

Przypisanie użytkownikowi firmy liczników, daje mu możliwość dostępu do danych związanych z tymi licznikami i funkcji które oferuje system SZOB. Administrator firmy automatycznie ma przypisane wszystkie liczniki.

Aby przypisać użytkownikowi firmy liczniki do raportowania należy wejść w MENU UŻYTKOWNICY zakładkę ZESTAWIENIA i w kolumnie AKCJE wybierać PRZYPISZ LICZNIK

| Uży    | /tkow    | nicy               |                |                     |             |                     | 0            |
|--------|----------|--------------------|----------------|---------------------|-------------|---------------------|--------------|
| DOD    | LA       |                    |                |                     |             | Szukaj:             |              |
| Imię 🔺 | Nazwisko | Adres e-mail       | ≎ Nr. telefonu | Uprawnienia         | Zablokowany | Ostatnia aktywność  | ≎ Akcje ≎    |
| Jan    | Skiba    | jan.skiba@wp.pl    |                | Użytkownik firmy    | Nie         |                     | • / 2 🖻      |
| Jan    | bik      | bik@bacom.pl       |                | Użytkownik firmy    | Nie         | 23.12.2020 19:25:50 | • / 2 🖻      |
| Jan    | Kowalski | atkowski23@op.pl   |                | Administrator firmy | Nie         |                     | •            |
| Jan    | Kowalski | jan.kowalski@2p.pl |                | Użytkownik firmy    | Nie         |                     | <b>⊘∕∂</b> ≙ |

Zrzut ekranu 21 Zestawienie użytkowników

W zakładce **PRZYPISZ LICZNIK** zaznaczając interesujący nas licznik "przenosimy" go do górnego pola **PRZYPISANE** poprzez użycie symbolu pojedynczej strzałki w górę 1, używając podwójną strzałkę 2 przeniesiemy wszystkie liczniki. Można również zaznaczyć opcję **ZAWSZE POKAZUJ WSZYSKIE LICZNIKI** 3. Po zakończonej operacji należy kliknąć **ZAPISZ**.

#### PRAKTYCZNA PORADA!

Używając opcji Zawsze pokazuj wszystkie liczniki (3), dany użytkownik będzie miał przypisane wszystkie liczniki. W wypadku dodania nowego licznika użytkownik automatycznie będzie mieć do niego dostęp.

\_\_\_\_

30

BACOM 41-200 Sosnowiec, ul. Chmielna 7 NIP 954 254 39 54 REGON 240994428 <sup>♦</sup> (32) 45 35 75 <sup>№</sup> biuro@bacom.pl

(32) 45 35 75 (32) 45 03 99 (32) 45 03 99 (32) ww

S www.bacom.pl

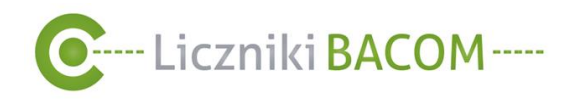

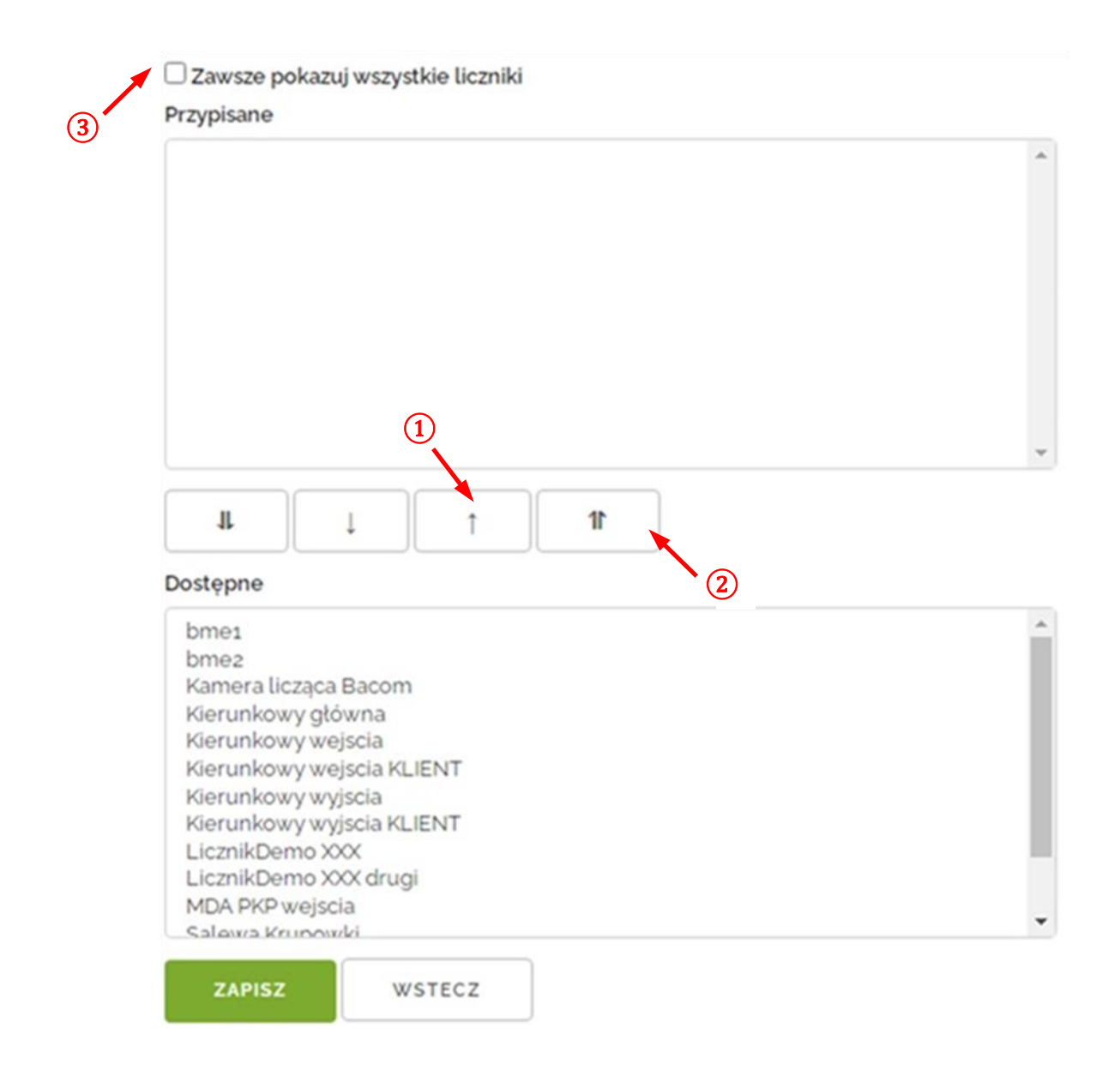

Zrzut ekranu 22 Okno Przypisz licznik

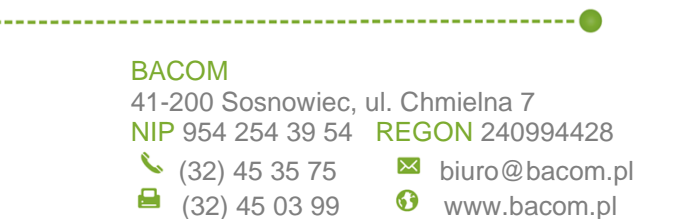

31

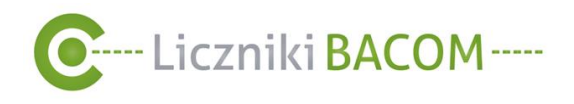

### 8. Książka adresowa

Książka adresowa służy do przechowywania danych takich jak adresy mailowe i nr. telefonów kontaktów, które nie są użytkownikami systemu, a którym chcielibyśmy wysyłać informacje o alarmach lub raporty w konkretnych obiektach.

W MENU **UŻYTKOWNICY** w zakładce **KSIĄŻKA ADRESOWA** użytkownik firmy może dodać nowy adres-kontakt klikając w przycisk **DODAJ** 1. Następnie należy uzupełnić dane takie jak imię, nazwisko, e-mail oraz opcjonalnie nr. telefonu i zatwierdzić klikając **ZAPISZ**. W kolumnie **AKCJE** użytkownik firmy może edytować 2 oraz usuwać istniejące kontakty 3.

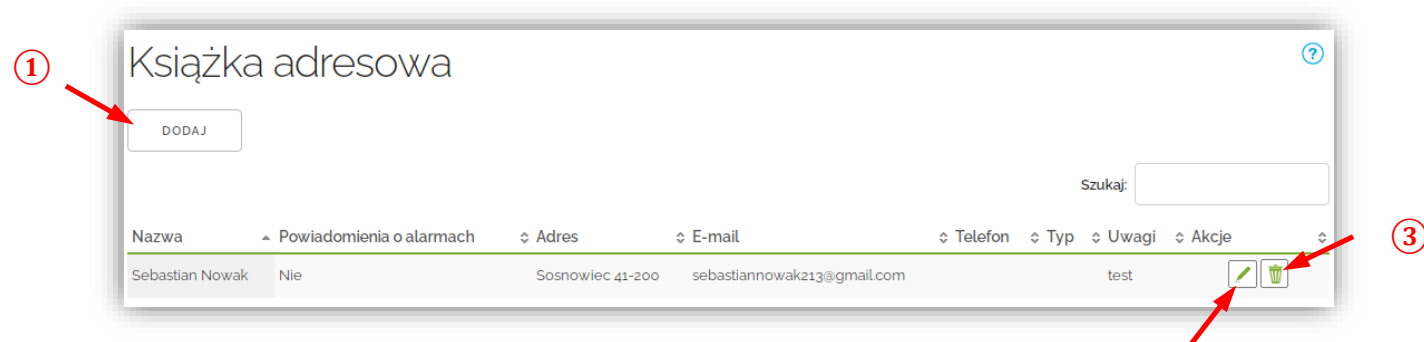

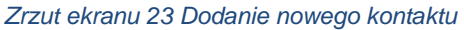

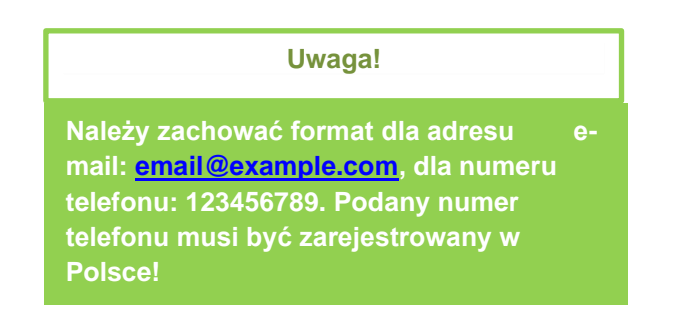

BACOM 41-200 Sosnowiec, ul. Chmielna 7 NIP 954 254 39 54 REGON 240994428 <sup>▲</sup> (32) 45 35 75 <sup>№</sup> biuro@bacom.pl <sup>▲</sup> (32) 45 03 99 <sup></sup> www.bacom.pl

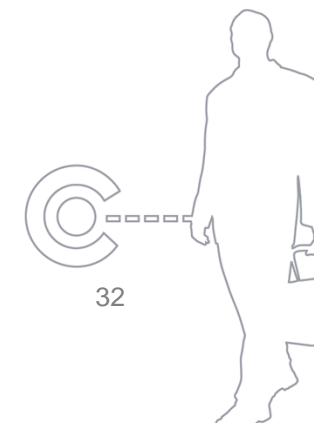

(2

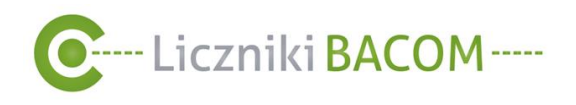

Żeby adres mógł później zostać dodany do listy odbiorców powiadamianych o alarmach, konieczne jest zaznaczenie opcji **POWIADOMIENIA O ALARMACH (4).** 

| Nazwa                    | Adres   |
|--------------------------|---------|
| E-mail                   | Telefon |
| Тур                      | Uwagi   |
| Powiadomienia o alarmach |         |

Zrzut ekranu 24 Uzupełnienie danych nowego kontaktu

BACOM 41-200 Sosnowiec, ul. Chmielna 7 NIP 954 254 39 54 REGON 240994428 <sup>▲</sup> (32) 45 35 75 <sup>№</sup> biuro@bacom.pl <sup>□</sup> (32) 45 03 99 <sup>№</sup> www.bacom.pl

\_\_\_\_\_

33

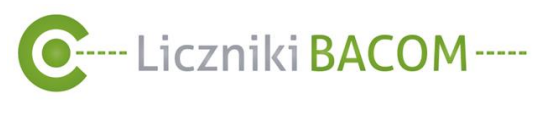

# 9. Liczniki

W MENU **LICZNIKI** znajduje się lista skonfigurowanych urządzeń liczących przypisanych użytkownikowi firmy, które przesyłają dane do systemu SZOB PRO.

| SZOBv2                  |                  |                     |                      |                                                                                                    |
|-------------------------|------------------|---------------------|----------------------|----------------------------------------------------------------------------------------------------|
| UŻYTKOWNICY LI          | CZNIKI RAPOR     | ТҮ                  |                      | <u>Jan Kowalski</u>   Wylogu                                                                                                    |
| iczniki                 |                  |                     |                      | (?                                                                                                    |
| ODŚWIEŻ STANY LICZNIKÓW | DODAJ PARAGONY   | ZAREJESTRUJ LICZNIK |                      |                                                                                                    |
|                         |                  |                     |                      | Szukaj:                                                                                                    |
| ▲ Nazwa                 | Lokalizacja      | Miasto              | ≎ Stan               | ≎ Akcje                                                                                                    |
| LicznikDemo XXX         | Galeria Glogovia | Głogów              | 3028                 |                                                                                                    |
| Test GŁÓWNY             | BACOM            | Sosnowiec           |                      | Nieaktywny                                                                                                    |
| Test BACOM              | BACOM            | Sosnowiec           | Nie pobrano wartości | <ul> <li>● <b>*</b> </li> <li>● <b>*</b> </li> <li>● <b>*</b></li></ul> |
| Krupowki                |                  |                     | Nie pobrano wartości | • <b>* !</b> =<br>• <b>*</b> ! =                                                                                                    |
| MDwejscia               | Galeria Korona   | Kielce              | 192                  | <ul><li><b>○ * ■</b></li><li><b>○ * ■</b></li></ul>                                                                                                    |
| LicznikDemo XXX drugi   | Atrium Reduta    | Warszawa            | o                    |                                                                                                    |
| KLIENT64                | Bazar            | Poznań              |                      | Nieaktywny                                                                                                    |

Zrzut ekranu 25 Zestawienie liczników

BACOM 41-200 Sosnowiec, ul. Chmielna 7 NIP 954 254 39 54 REGON 240994428 <sup>◆</sup> (32) 45 35 75 <sup>№</sup> biuro@bacom.pl <sup>⊕</sup> (32) 45 03 99 <sup>☉</sup> www.bacom.pl

\_\_\_\_\_

\_\_\_\_\_ 34

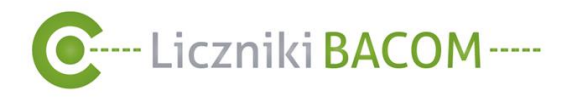

### 9.1. Zestawienie liczników

ODŚWIEŻ STANY LICZNIKÓW - Odświeżana jest cała kolumna STAN dla wszystkich liczników na liście. Zostanie pobrany bezpośrednio z urządzenia i wyświetlony aktualny wynik w kolumnie STAN dla wszystkich obiektów na liście. Wartości pobrane przy użyciu tej funkcji poza harmonogramem zostaną opisane w danych surowych w kolumnie ŹRÓDŁO jako Ręczny odczyt.

ZAREJESTRUJ LICZNIK - Umożliwia dodanie licznika do systemu (patrz 9.5 Rejestracja licznika)

DODAJ PARAGONY - Umożliwia dodanie ilości paragonów, z możliwością wyboru sklepu z listy (patrz

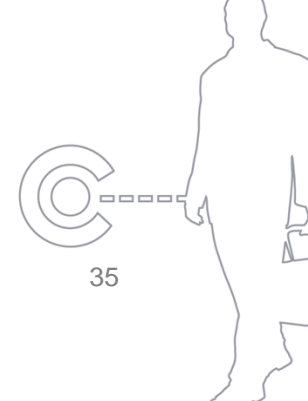

#### BACOM

41-200 Sosnowiec, ul. Chmielna 7 NIP 954 254 39 54 REGON 240994428 (32) 45 35 75 ▶ biuro@bacom.pl (32) 45 03 99

S www.bacom.pl

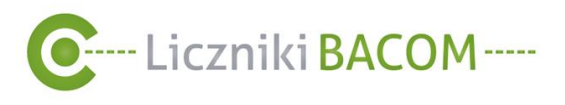

Dodawanie liczby paragon)

- Komunikacja urządzenia z systemem SZOB.
- Brak komunikacji urządzenia z systemem SZOB. (najczęstsze przyczyny to brak zasilania centralki, licznik nie posiada dostępu do sieci Internet).

Praktyczna Porada!

Liczniki na liście mogą być sortowane na

podstawie stanu, nazwy, lokalizacji i miasta.

\_\_\_\_

36

Kolumny zestawienia liczników składają się z:

NAZWA - nazwa licznika.

LOKALIZACJA - nazwa sklepu w którym znajduje się licznik.

MIASTO - nazwa miasta.

STAN - ilość przejść/błędy.

**AKCJE** - zbiór operacji możliwych do wykonania na konkretnych obiektach.

#### W kolumnie STAN poza ilością przejść mogą wyświetlać się komunikaty o błędach:

- Nie pobrano wartości Brak łączności centralki z Internetem lub brak zasilania licznika.
- **Zasłonięte czujniki** Czujniki licznika, nadajnik i odbiornik nie widzą się nawzajem, są zasłonięte stałą przeszkodą (Komunikat wyświetli się w momencie gdy w danej lokalizacji są zamontowane bariery poziome a ich zakrycie trwa dłużej niż 60 sekund).
- Czujniki były zasłonięte Jak wyżej, ale nastąpiło już odsłonięcie czujników.
- **Czujniki odłączone** Wtyczka RJ11 jest wypięta z centralki licznika lub uszkodzeniu mogło ulec okablowanie między licznikiem a czujnikami. Komunikat ten działa wyłącznie dla liczników z barierami poziomymi, gdzie użyty został tylko jeden komplet czujników (jedno wejście w obiekcie) lub w przypadku czujników pionowych przy zastosowaniu maksymalnie jednego takiego czujnika.

W firmie dla której uruchomiono moduł powiadomień o alarmach powiadomienia o nieprawidłowościach będą wysyłane za pomocą e-mail i SMS (patrz 11.1 Powiadomienia SMS i e-mail o alarmach).

BACOM 41-200 Sosnowiec, ul. Chmielna 7 NIP 954 254 39 54 REGON 240994428 (32) 45 35 75 biuro@bacom.pl (32) 45 03 99 www.bacom.pl
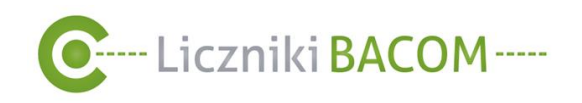

Pobieranie danych z licznika (odświeżanie stanu licznika) – W momencie użycia zostanie pobrany i wyświetlony aktualny wynik w kolumnie stan dla użytego obiektu. Informacja o użyciu tej funkcji zostanie zapisana w danych surowych w kolumnie źródło jako Ręczny odczyt.

0

Pokazuje szczegółowe dane konkretnego sklepu (patrz 9.2 Szczegółowe dane sklepu)

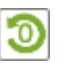

Powoduje wyzerowanie stanu licznika

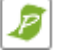

Wyświetla informacje o ilości paragonów w danym sklepie

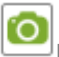

Pozwala zrobić zrzut z kamery liczącej

Funkcja ta nie spowoduje wyzerowania danych dostępnych w raportach, w momencie użycia wyzerowania zostanie tylko wartość na wyświetlaczu licznika.

Uwaga!

# DLA ADMINISTRATORA FIRMY

Wyświetla dane surowe - każdorazowe odpytanie albo pobranie wartości przez serwer z licznika powoduje zapis tej próbki do bazy danych. Po pobraniu danych surowych w kolumnie źródło, widoczna jest informacja co było powodem pobrania próbki.

# I

Wyświetla pamięć wewnętrzną licznika. Liczniki wyposażone są w pamięć w której zapisywane są próbki według harmonogramu. Próbki te mogą być wykorzystane w momencie gdy licznik nie ma komunikacji z serwerem. Gdy komunikacja z serwerem zostanie przywrócona dane z pamięci licznika zostaną pobrane do systemu SZOB PRO. Operacja ta jest wykonywana automatycznie raz w ciągu doby.

¥

Pozwala na zmianę konfiguracji licznika – umożliwia zmianę harmonogramu licznika oraz dodanie od konkretnego licznika odbiorców powiadomień o alarmach.

BACOM 41-200 Sosnowiec, ul. Chmielna 7 NIP 954 254 39 54 REGON 240994428 <sup>▲</sup> (32) 45 35 75 <sup>№</sup> biuro@bacom.pl <sup>⊕</sup> (32) 45 03 99 <sup>☉</sup> www.bacom.pl

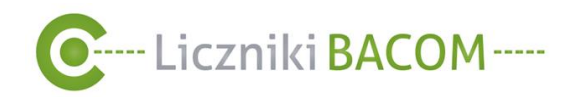

Jest możliwość dezaktywowania i późniejszej ponownej aktywacji liczników np. w obiektach które są aktualnie nieczynne. Obiekty posiadające status nieaktywny są lokalizacjami dla których zostało wstrzymane pobieranie bieżących danych do systemu SZOB PRO oraz zablokowane pobieranie raportów.

Dezaktywacja i ponowna aktywacja obiektu jest możliwa wyłącznie przez kontakt z działem technicznym Bacom.

| ▲ Nazwa         | Lokalizacja      | Miasto    | \$ Stan | ≎ Akcje ;  |
|-----------------|------------------|-----------|---------|------------|
| LicznikDemo XXX | Galeria Glogovia | Głogów    | 3057    |            |
| Test GŁÓWNY     | BACOM            | Sosnowiec |         | Nieaktywny |

Zrzut Ekranu 26 Przykład nieaktywnego obiektu

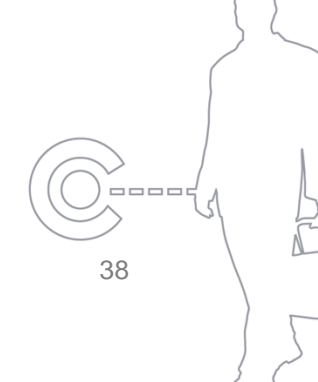

### BACOM

.....

41-200 Sosnowiec, ul. Chmielna 7 NIP 954 254 39 54 REGON 240994428 🌜 (32) 45 35 75 🛛 🖾 biuro@bacom.pl (32) 45 03 99

6 www.bacom.pl

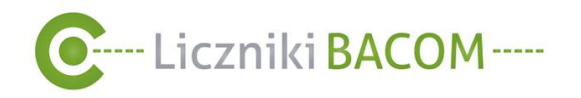

# 9.2. Szczegółowe dane sklepu

W celu wyświetlenia szczegółowych danych sklepu należy wejść w MENU LICZNIKI następnie w obszarze AKCJE kliknąć ikonę obok interesującego nas licznika.

| L | iczniki                 |                |                     |        |         | (       | 0 |
|---|-------------------------|----------------|---------------------|--------|---------|---------|---|
| C | ODŚWIEŻ STANY LICZNIKÓW | DODAJ PARAGONY | ZAREJESTRUJ LICZNIK |        |         |         |   |
| L |                         |                |                     |        | Szukaj: |         |   |
| L | * Nazwa                 | 0 Lokalizacja  | e Miasto            | e Stan |         | o Akcje | ¢ |
| • | So1 - Malbork           | Sport          | Malbork             | 59     |         | 0 0 0   |   |

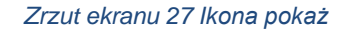

39

Wyświetlone zostaną informacje o liczniku (Zrzut ekranu 28):

- Stan licznika.
- Godziny otwarcia.
- Mapa z lokalizacją.
- Szczegółowe dane wybranego sklepu.
- Raport odwiedzin z bieżącego dnia.
- Raport odwiedzin z bieżącego tygodnia.
- Raport odwiedzin z bieżącego miesiąca.

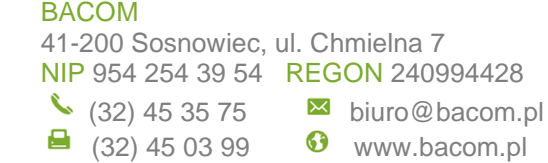

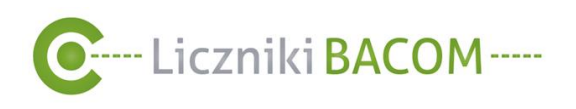

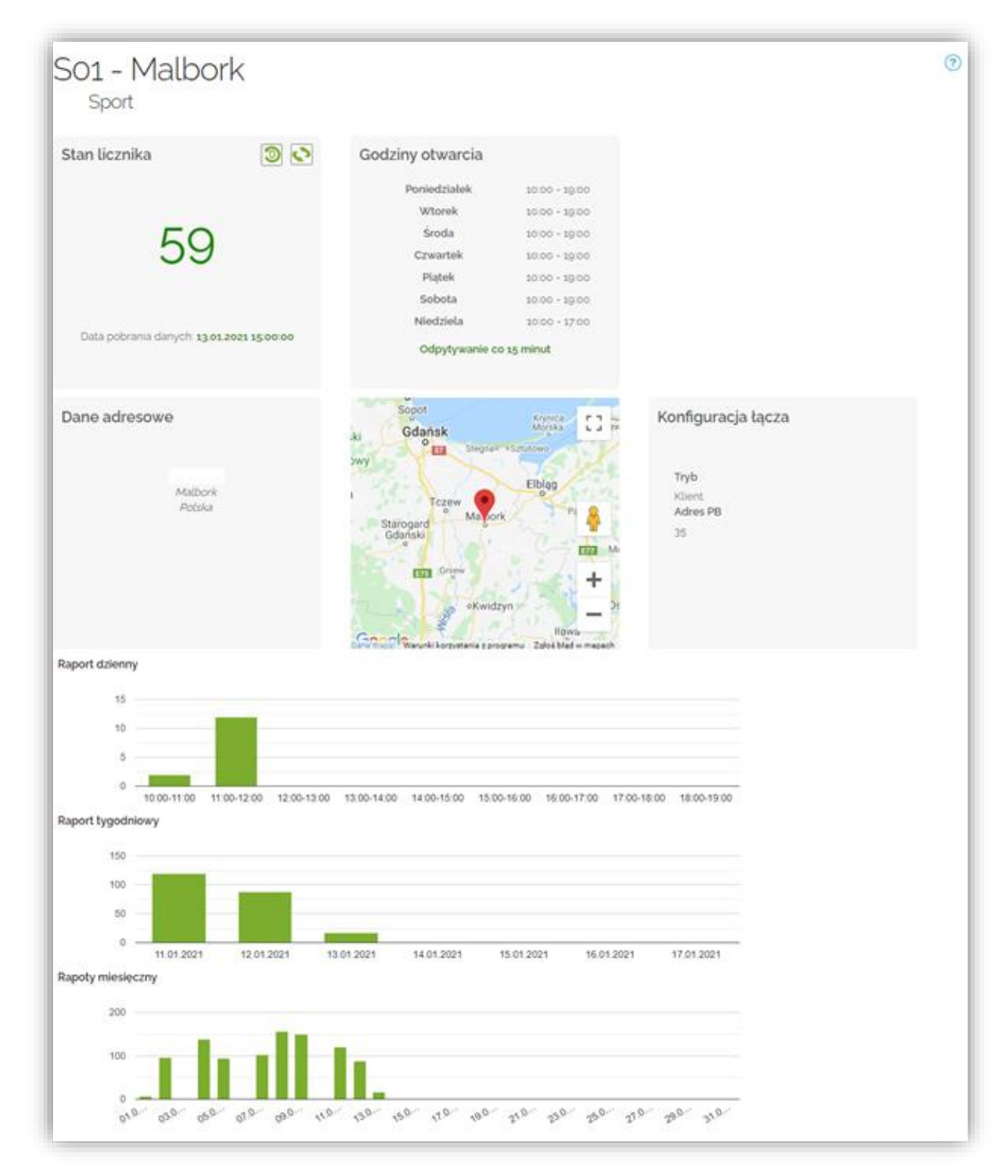

### Zrzut ekranu 28 Szczegółowe dane sklepu

Zmiana konfiguracji licznika DLA ADMINISTRATORA FIRMY 9.2.1. W zakładce zmiana konfiguracja licznika mamy możliwość :

- Ustawić harmonogram zbierania danych licznika (patrz 5.3.1. Harmonogram) •

\_\_\_\_\_

# BACOM

41-200 Sosnowiec, ul. Chmielna 7 NIP 954 254 39 54 REGON 240994428 (32) 45 35 75 ▶ biuro@bacom.pl

(32) 45 03 99 S www.bacom.pl

\_\_\_\_ 40

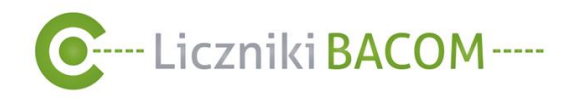

• Przypisywanie odbiorców powiadamianych o alarmach do licznika (patrz ])

W celu zmiany konfiguracji licznika, należy wejść w MENU LICZNIKI, następnie wybrać interesujący nas licznik i w kolumnie AKCJE kliknąć KONFIGURACJA LICZNIKA

| Liczniki                |                  |                     |         | 0           |
|-------------------------|------------------|---------------------|---------|-------------|
| ODŚWIEŻ STANY LICZNIKÓW | DODAJ PARAGONY   | ZAREJESTRUJ LICZNIK |         |             |
|                         |                  |                     |         | Szukaj:     |
| ▲ Nazwa                 | Lokalizacja      | Miasto              | \$ Stan | ≎ Akcje 🔶 ≎ |
| LicznikDemo XXX         | Galeria Glogovia | Głogów              | 117     |             |

Zrzut ekranu 29 Zmiana konfiguracji licznika

W kolejnym kroku pojawi się okno konfiguracji gdzie można zmienić harmonogram licznika (1) oraz wybrać odbiorców którzy będą powiadamiani o alarmach (2) – funkcja powiadomień o alarmach dostępna wyłącznie z uruchomionym modułem alarmów SMS/E-MAIL,

| Zmiana harmonogramu      |              | Zmiana naz<br>o lokalizacj<br>wyłącznie p<br>działem tec | Zmiana nazwy jak i innych danych<br>o lokalizacji licznika możliwa jest<br>wyłącznie poprzez kontakt z<br>działem technicznym BACOM |  |
|--------------------------|--------------|----------------------------------------------------------|----------------------------------------------------------------------------------------------------|--|
| Licznik: LicznikDemo XXX | 1            |                                                          |                                                                                                    |  |
| Harmonogram              |              | Odbiorcy powiadomień o alarmach<br>Książka adresowa      |                                                                                                    |  |
| Poniedziałek             | 7:30 - 18:00 | Brak danych<br>Odbiorca                                  |                                                                                                    |  |
| Wtorek                   | 7:30 - 18:00 |                                                          | LADOD                                                                                                    |  |
| Środa                    | 7:30 - 18:00 |                                                          | <u>ـ</u>                                                                                                    |  |
| Czwartek                 | 7:30 - 18:00 |                                                          |                                                                                                    |  |
| Piątek                   | 7:30 - 18:00 |                                                          |                                                                                                    |  |
| Sobota                   | 7:30 - 18:00 |                                                          | ~                                                                                                    |  |
| Niedziela                | 7:30 - 18:00 | L                                                        |                                                                                                    |  |

Zrzut ekranu 30 Zmiana harmonogramu licznika

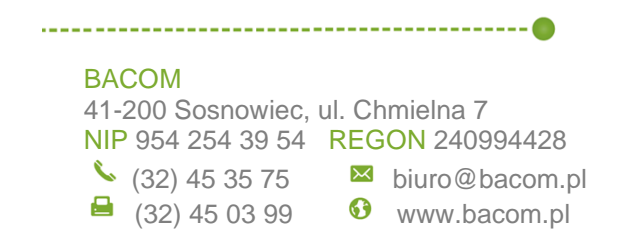

\_\_\_\_ 41

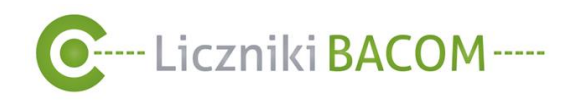

#### 9.2.2. Harmonogram DLA ADMINISTRATORA FIRMY

Harmonogram pracy licznika jest to zakres czasu w którym licznik będzie zbierał informacje o ruch w danym obiekcie, harmonogram możemy ustawiać indywidualnie dla każdego dnia tygodnia za pomocą suwaków. Po ustawieniu prawidłowego zakresu pracy licznika należy kliknąć ZAPISZ

|                                               | Praktyczna Porada!                                                                   |
|-----------------------------------------------|--------------------------------------------------------------------------------------|
|                                               | Stan licznika na ekranie<br>centralki będzie "zerowany"<br>wraz z początkową godziną |
| Zmiana harmonogramu                           | ustawioną w harmonogramie                                                            |
| Licznik: LicznikDemo XXX                      |                                                                                      |
| Harmonogram                                   |                                                                                      |
| Poniedziałek 7:30 - 18:00                     |                                                                                      |
| Wtorek 7:30 - 18:00                           |                                                                                      |
| Środa 7:30 - 18:00                            |                                                                                      |
| Czwartek 7:30 - 18:00                         |                                                                                      |
| Piątek 7:30 - 18:00                           |                                                                                      |
| Sobota 7:30 - 18:00                           |                                                                                      |
| Niedziela 7:30 - 18:00                        |                                                                                      |
| ZAPISZ WSTECZ                                 | Uwaga!                                                                               |
| it okranu 21 Ustawionia godzin przev licznika | Każde wejście zarejestowane p<br>harmonogramem będzie                                |

ut ekranu 31 Ustawienia godzin pracy licznika

wyświetlane na ekranie licznika ale serwer nie będzie automatycznie zapisywać i uwzględniać tych danych w raportach.

### BACOM

\_\_\_\_\_

(32) 45 03 99

41-200 Sosnowiec, ul. Chmielna 7 NIP 954 254 39 54 REGON 240994428 🌭 (32) 45 35 75

biuro@bacom.pl

6 www.bacom.pl

42

\_\_\_\_\_

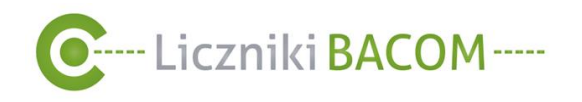

# 9.3. Dane surowe Dla Administratora firmy

Dane surowe są zbiorem informacji o czasie i wartości pobieranych próbek z licznika do bazy danych - serwera. Raporty generowane przez system SZOB PRO są oparte na wartościach pochodzących z danych surowych. Pamiętać należy jednak, że ostatnia próbka w danym dniu nie jest sumą ilości osób zliczonych w danym dniu. Raporty są wynikiem działania algorytmów obliczające sumy z danych surowych. Administrator firmy ma możliwość edycji i usuwania danych surowych. Ingerencja w dane surowe powinna zachodzić tylko w przypadkach gdy w istniejących próbkach zostanie dostrzeżony błąd. Operowanie na danych surowych może być przydatne, gdy nie chcemy uwzględniać w raporcie danych z konkretnego dnia lub wybranych godzin (np. obiekt był danego dnia zamknięty a ruch który się w nim odbywał, nie powinien być widoczny w statystykach). Raporty są wynikiem działania algorytmów obliczające sumy z danych surowych.

Uwaga!

Próbka – jest to aktualny stan odczytany z licznika, wraz z informacją o dacie, godzinie odczytu i źródle pochodzenia.

Informacja o pochodzeniu próbki jest zawarta w kolumnie **ŹRÓDŁO**, możliwości pochodzenia próbki to:

- Harmonogram próbka pobrana automatycznie podczas cyklicznego odczytu z licznika (najczęściej co 15 min).
- Odczyt ręczny próbka automatycznie pobrana przy odświeżaniu stanu licznika.
- **Pamięć urządzenia** próbka pobrana z pamięci licznika dopisana do bazy danych podczas synchronizacji.
- Dodane przez użytkownika próbki dodane przez użytkownika za pomocą funkcji NOWA PRÓBKA lub NOWA SERIA PRÓBEK.
- Edytowane przez użytkownika próbki edytowane przez użytkownika za pomocą funkcji EDYTUJ .

W celu pobrania lub edycji danych surowych należy w MENU wejść w zakładkę LICZNIKI, następnie

w kolumnie **AKCJE** klikamy w ikonę **DANE SUROWE** . W prawej górnej części pulpitu wskazujemy zakres czasowy z którego mają wyświetlać się dane surowe.

W kolumnie **AKCJE** (2) mamy możliwość edycji wartości już istniejącej próbki <sup>1</sup> lub jej całkowitego usunięcia <sup>1</sup>.

BACOM 41-200 Sosnowiec, ul. Chmielna 7 NIP 954 254 39 54 REGON 240994428 <sup>♦</sup> (32) 45 35 75 <sup>№</sup> biuro@bacom.pl

(32) 45 03 99

biuro@bacom.plwww.bacom.pl

43

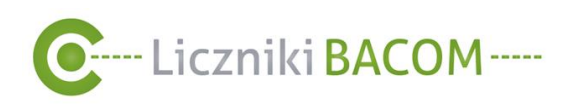

| Dane surowe                     |           | (1) Od 05.02.2021 | <b>Do</b> 10.02.2021 | ΡΟΚΑŻ     |
|---------------------------------|-----------|-------------------|----------------------|-----------|
| Licznik: Galeria Silesia        |           |                   |                      |           |
| NOWA PRÓBKA NOWA SERIA PRÓBEK   |           |                   |                      | 0         |
| ZAZNACZ WSZYSTKIE USUŃ ZAZNACZO | NE        |                   |                      |           |
|                                 |           |                   | Szukaj:              |           |
| ≎ Data                          | - Wartość | ≎ Źródło          |                      | 2 Akcje ≎ |
| 10.02.2021 21:00:00             | 418       | Harmonogram       |                      |           |
| 10.02.2021 20:45:00             | 396       | Harmonogram       |                      |           |
| 10.02.2021 20:30:00             | 393       | Harmonogram       |                      | / 🗑       |
| 10.02.2021 20:15:00             | 393       | Harmonogram       |                      | / 🗑       |
| 10.02.2021 20:00:00             | 389       | Harmonogram       |                      |           |
| 10.02.2021 19:45:00             | 382       | Harmonogram       |                      | / 🗊       |
| 10.02.2021 19:30:00             | 359       | Harmonogram       |                      | / 🗊       |
| 10.02.2021 19:15:00             | 355       | Harmonogram       |                      |           |

Zrzut ekranu 32 Dane surowe

Dodatkowo mamy możliwość wykonania poniższych operacji na próbkach:

**NOWA PRÓBKA** - Dodaje nową próbkę. W celu jej dodania należy kolejno podać datę, godzinę i wartość tworzonej próbki. Następnie kliknąć **ZAPISZ** 

| Nowy    |        | X |
|---------|--------|---|
| Data    |        |   |
|         |        |   |
| godz.   |        |   |
| 00 🖌 :  | 00 🗸   |   |
| Wartość |        |   |
|         |        |   |
|         |        |   |
|         | ZADISZ |   |

Zrzut Ekranu 33 Nowa próbka

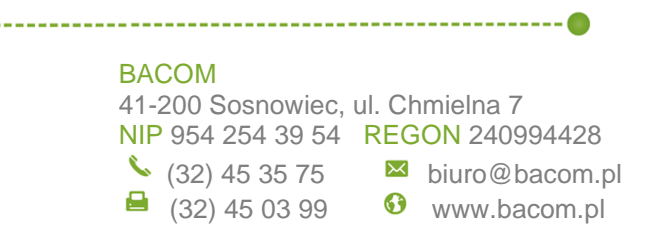

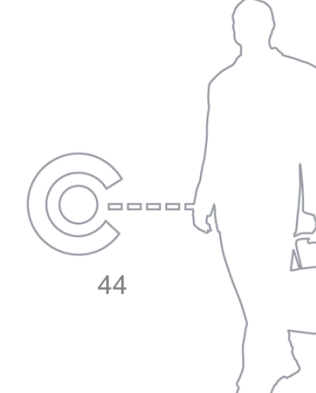

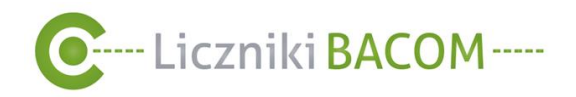

**NOWA SERIA PRÓBEK** - Dodaje nową serie próbek. W celu jej dodania należy kolejno podać datę, zakres godzin "Od" i "Do" w których próbki mają być dodane oraz wartość początkową i końcową próbek. Następnie kliknąć **ZAPISZ**. Po wykonaniu operacji dodania serii próbek wartości i czas zostaną równomiernie rozłożone co 15 minut w wybranym przedziale czasowym.

| Nowa seria próbek  | × |
|--------------------|---|
| Dzień              |   |
|                    |   |
| Od                 |   |
| 00 🗸 : 00 🗸        |   |
| Do                 |   |
| 00 🗸 : 00 🗸        |   |
| Wartość początkowa |   |
|                    |   |
| Wartość końcowa    |   |
|                    |   |
|                    |   |
| ZAPISZ ANULU       | J |
|                    |   |

Zrzut Ekranu 34 Nowa seria próbek

ZAZNACZ WSZYSTKIE - Zaznacza wszystkie próbki które aktualnie wyświetlają się na pulpicie.

USUŃ ZAZNACZONE - Usuwa wszystkie zaznaczone próbki.

Możliwe jest również wyzerowanie danych surowych za pomocą specjalnej opcji opisanej tutaj (patrz

| BACOM             |                  |
|-------------------|------------------|
| 41-200 Sosnowiec, | ul. Chmielna 7   |
| NIP 954 254 39 54 | REGON 240994428  |
| 🌭 (32) 45 35 75   | 🐱 biuro@bacom.pl |
| (32) 45 03 99     | 6 www.bacom.pl   |

\_\_\_\_ 45

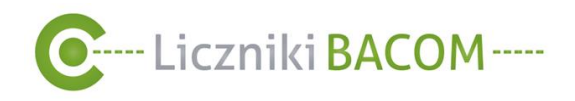

Zerowanie danych surowych).

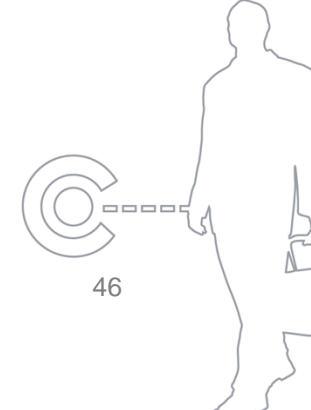

# BACOM

\_\_\_\_\_

41-200 Sosnowiec, ul. Chmielna 7 NIP 954 254 39 54 REGON 240994428 ≦ (32) 45 35 75 ■ biuro@bacom.pl

----- @

➡ (32) 45 03 99

biuro@bacom.pwww.bacom.pl

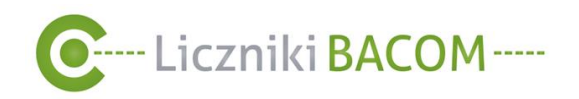

# 9.4. Dodawanie liczby paragonów

Umożliwia dodawanie liczby paragonów z danego sklepu. Wprowadzona liczba paragonów będzie potrzebna przy wygenerowaniu raportu wskaźnika konwersji (*patrz Raport danych surowych daje możliwość* wygenerowania raportu, który pokazuje wszystkie odczyty licznika, oraz ewentualne błędy. Raporty są wynikiem działania algorytmów obliczające sumy z danych surowych.

W celu wygenerowania raportu należy wybrać liczniki według lokalizacji z listy (1), następnie należy wybrać zakres czasowy (2) i nacisnąć przycisk **GENERUJ**. Wygenerowany raport zostanie

wyświetlony na pulpicie, dodatkowo można pobrać plik PDF  $\bigwedge$  (przycisk **DRUKUJ**) lub pobrać plik CSV

Informacja o pochodzeniu próbki jest zawarta w kolumnie **ŹRÓDŁO**, możliwości pochodzenia próbki to:

- Harmonogram próbka pobrana automatycznie podczas cyklicznego odczytu z licznika (najczęściej co 15 min).
- Odczyt ręczny próbka automatycznie pobrana przy odświeżaniu stanu licznika.
- Pamięć urządzenia próbka pobrana z pamięci licznika dopisana do bazy danych podczas synchronizacji.
- Dodane przez użytkownika próbki dodane przez użytkownika za pomocą funkcji NOWA PRÓBKA lub NOWA SERIA PRÓBEK.
- Edytowane przez użytkownika próbki edytowane przez użytkownika.

Raport wskaźnika konwersji)

Aby dodać liczbę paragonów należy wejść w MENU **LICZNIKI** następnie kliknąć w przycisk **DODAJ**.

W następnym kroku należy z listy rozwijanej wybrać sklep, zaznaczyć datę oraz wpisać liczbę paragonów za dany dzień.

W przypadku gdy użytkownik chce dodać liczbę paragonów z innej lokalizacji albo innej daty należy kliknąć **DODAJ** i ponownie z listy rozwijanej wybrać sklep, zaznaczyć datę oraz wpisać liczbę paragonów za dany dzień. Aby zapisać wprowadzoną liczbę paragonów należy kliknąć

### Uwaga!

W przypadku podania ilość paragonów dla istniejącej daty, wartość ta zostanie nadpisana.

\_\_\_\_\_ 47

BACOM 41-200 Sosnowiec, ul. Chmielna 7 NIP 954 254 39 54 REGON 240994428 <sup>€</sup> (32) 45 35 75 <sup>№</sup> biuro@bacom.pl

➡ (32) 45 03 99 S www.bacom.pl

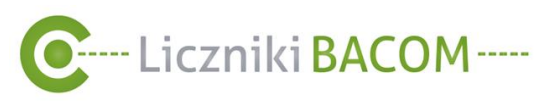

ZAPISZ.

| C SZOB <sub>V2</sub>                                                                  |                                                   |                                |
|---------------------------------------------------------------------------------------|---------------------------------------------------|--------------------------------|
| UŻYTKOWNICY LIC                                                                       | ZNIKI RAPORTY                                     | <u>Jan Kowalski   Wylogu</u> i |
| Dodaj paragony<br>W przypadku podania liczby paragonów o<br>Licznik<br>So6 - Chodzież | y<br>dla istniejącej daty. zostanie ona n<br>Data | pisana.<br>Liczba paragonów    |
| 국 DODAJ                                                                               |                                                   |                                |

Zrzut ekranu 35 Okno dodawania paragonu

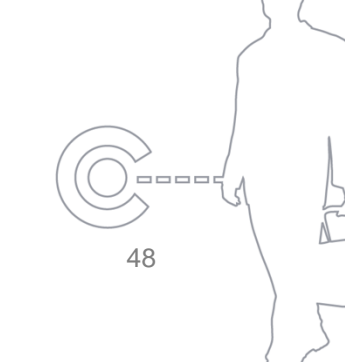

BACOM

41-200 Sosnowiec, ul. Chmielna 7 NIP 954 254 39 54 REGON 240994428 ≦ (32) 45 35 75 ■ biuro@bacom.pl

www.bacom.pl

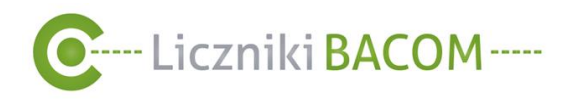

# 9.5. Rejestracja licznika

W przypadku gdy klient nie korzysta z usługi wdrożenia przez dział techniczny Bacom, może samodzielnie zarejestrować licznik. Rejestracja licznika pozwoli na przesyłanie wartości z licznika do systemu SZOB PRO.

W celu zarejestrowania nowego licznika należy wejść w MENU **LICZNIKI** kliknąć ikonę **ZAREJESTRUJ LICZNIK**. Następnie należy wprowadzić numer seryjny licznika- 4 cyfry poprzedzające datę, które znajdują się na odwrocie licznika oraz kliknąć **WYŚLIJ** (1)

|   | WYŚLIJ                                                                                           | Uwaga!<br>W trakcie rejestracji licznika, konieczne<br>jest aby centralka licznika była |
|---|--------------------------------------------------------------------------------------------------|-----------------------------------------------------------------------------------------|
| 1 | Przed rozpoczęciem rejestracji upewnij się że l<br>Numer seryjny:<br>Gdzie znajdę numer seryjny? | icznik jest włączony oraz że jest podłączony do internetu.                              |
|   | Rejestracja licz                                                                                 | znika                                                                                   |

### Zrzut Ekranu 37 Okno rejestracji licznika 1

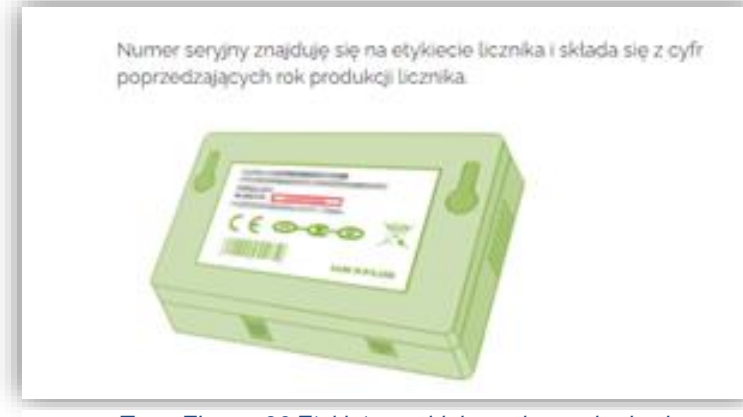

# Zrzut Ekranu 36 Etykieta znajdująca się na obudowie licznika

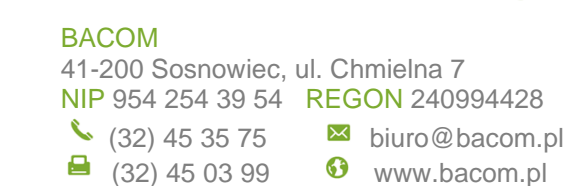

-----

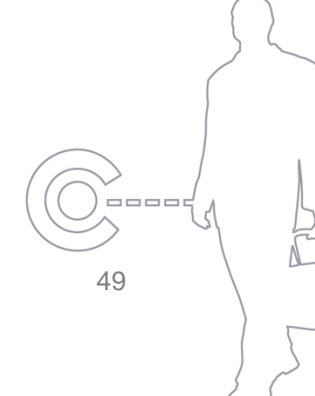

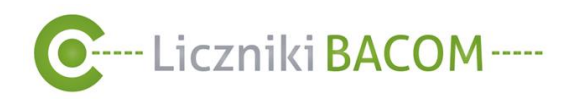

Na ekranie centralki licznika klientów zostanie wyświetlony czterocyfrowy kod, który należy przepisać w okno opisane **Przepisz kod z licznika** (2) i kliknąć **WYŚLIJ**.

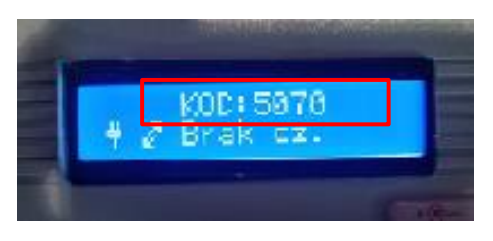

Rysunek 3 Kod wyświetlany na ekranie centralki licznika.

| Rejestrac                                                                       | ja licznika                                                                |
|---------------------------------------------------------------------------------|----------------------------------------------------------------------------|
| Przed rozpoczęciem rejestracji<br>Numer seryjny:<br>Gdzie znajdę numer seryjny? | upewnij się że licznik jest włączony oraz że jest podłączony do internetu. |
| 2029                                                                            | Połączono z licznikiem                                                     |
| Przepisz kod z licznika:<br>Gdzie znajdę kod?                                   | 2                                                                          |
| WYŚLIJ                                                                          |                                                                            |

Zrzut ekranu 38 Okno rejestracji licznika 2

Następnie należy uzupełnić dane formularza z związane lokalizacją sklepu. Należy także ustawić harmonogram zgodnie z godzinami pracy sklepu i kliknąć **ZAPISZ**. Należy zwrócić uwagę na odpowiednie ustawienie harmonogramu, ponieważ licznik będzie zapisywał i wysyłał dane do systemu SZOB PRO tylko w wyznaczonych w harmonogramie godzinach.

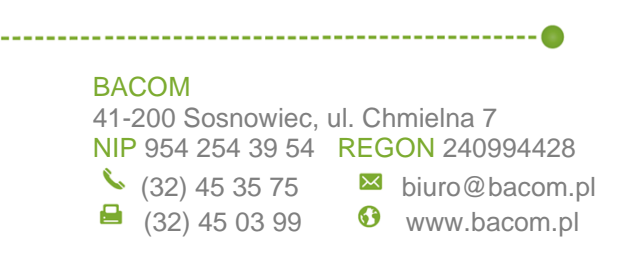

50

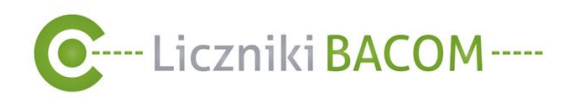

Uwaga!

Edycja danych 1 będzie możliwa tylko przez dział techniczny Bacom.

| Nazwa                         | Harmonogram  |            |
|-------------------------------|--------------|------------|
| Lokalizacja                   | Poniedziałek | 0:00 - 0:0 |
|                               | Wtorek       | 0:00 - 0:0 |
| Miasto                        | Środa        | 0:00 - 0:0 |
| Ulica                         | Czwartek     | 0.00 - 0.0 |
|                               | Piątek       | 0:00 - 0:0 |
| Województwo<br>dolnośląskie 🗸 | Sobota       | 0:00 - 0:0 |
|                               | Niedziela    | 0:00 - 0)  |

Zrzut ekranu 39 Okno rejestracji licznika 3

BACOM 41-200 Sosnowiec, ul. Chmielna 7 NIP 954 254 39 54 REGON 240994428 <sup>▲</sup> (32) 45 35 75 <sup>▲</sup> biuro@bacom.pl <sup>▲</sup> (32) 45 03 99 <sup>☉</sup> www.bacom.pl

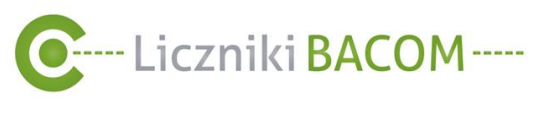

# 10. Raporty

Raporty są narzędziem służącym do czytelnego przedstawiania zebranych danych w postaci wykresów i tabel. Funkcja raporty daje nam możliwość generowania raportów i definiowanie raportów które są cyklicznie wysyłane na e-mail lub SMS.

# 10.1. Raport podstawowy

Użytkownik ma możliwość wygenerowania poprzez system SZOB PRO dowolnego raportu pochodzącego z zebranych danych z dowolnego okresu.

Aby wygenerować ten raport należy wejść w MENU **RAPORTY** zakładkę **RAPORT PODSTAWOWY**. Następnie należy wybrać liczniki według lokalizacji z listy lub zaznaczyć opcje **wszystkie** (1). Opcja **Raport zbiorczy** sumuje wszystkie wartości wybranych liczników (2). Następnie należy wybrać **typ raportu** (*patrz 10.6* 

52

### BACOM

41-200 Sosnowiec, ul. Chmielna 7 NIP 954 254 39 54 REGON 240994428 <sup>●</sup> (32) 45 35 75 <sup>■</sup> biuro@bacom.pl <sup>●</sup> (32) 45 03 99 <sup>●</sup> www.bacom.pl

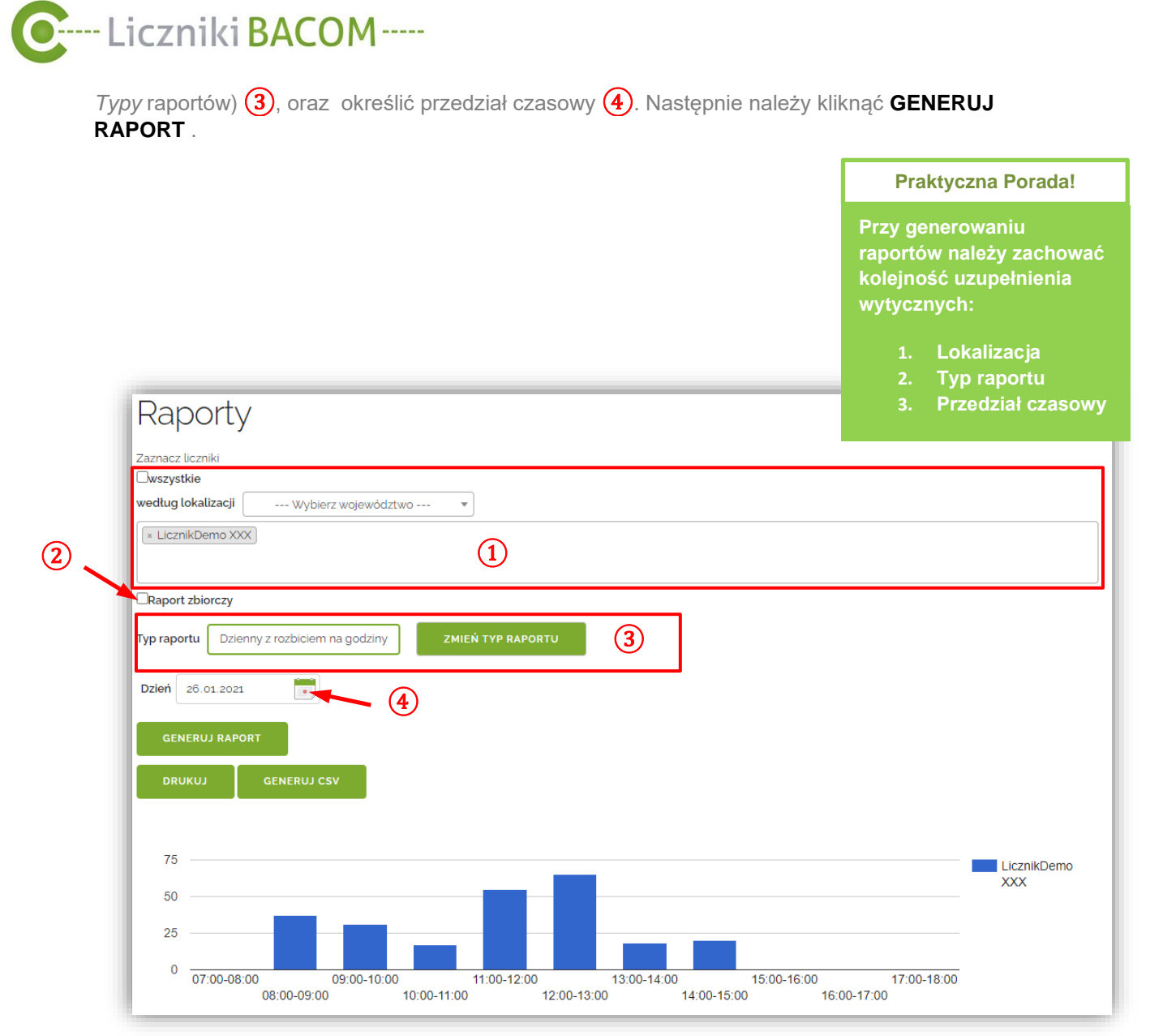

#### Zrzut ekranu 40 Generowanie i drukowanie raportu

Wygenerowany raport zostanie wyświetlony na pulpicie, dodatkowo można pobrać plik PDF

(przycisk **DRUKUJ**) lub pobrać plik CSV . (GENERUJ CSV). Pobierając plik PDF przyciskiem DRUKUJ, wyświetli się okno Drukuj raport w którym mamy możliwość wyboru zawartości generowanego pliku.

#### Uwaga!

Pobieranie pliku PDF zawierającego wykres jest możliwe dla maksymalnie 20 liczników, powyżej tej wartości będzie pobrana tylko tabela.

\_\_\_\_

53

BACOM 41-200 Sosnowiec, ul. Chmielna 7 NIP 954 254 39 54 REGON 240994428 (32) 45 35 75

(32) 45 03 99

▶ biuro@bacom.pl

• www.bacom.pl

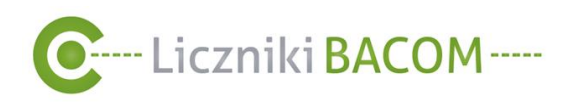

| Drukuj raport                            |          | x |
|------------------------------------------|----------|---|
| <b>☑</b> Drukuj wykres<br>☑Drukuj tabelę |          |   |
|                                          | ✓ DRUKUJ | ) |

Zrzut ekranu 41 Drukuj raport

# 10.2. Raport automatyczny

Raporty automatyczne służą do cyklicznego generowania i wysyłania wcześniej zdefiniowanych szablonów raportów do wskazanych odbiorców poprzez e-mail bądź sms.

Zablokowanie użytkownika firmy w systemie SZOB PRO nie blokuje wysyłania wcześniej zdefiniowanych do niego raportów e-mail i SMS.

Usunięcie kontaktu z książki adresowej nie blokuje wysyłania wcześniej zdefiniowanych do niego raportów e-mail i SMS.

Dezaktywowanie licznika lub jego usunięcie spowoduje że nie będzie on uwzględniany w raporcie.

Aby wygenerować ten raport należy wejść MENU **RAPORTY** zakładkę **RAPORTY AUTOMATYCZNE**. Następnie należy kliknąć **DODAJ** w celu dodania nowego raportu.

| Rap                      | orty a       | auto   | omaty                             | yczne             |            |                                                       |             |                                      |             |              | 0     |
|--------------------------|--------------|--------|-----------------------------------|-------------------|------------|-------------------------------------------------------|-------------|--------------------------------------|-------------|--------------|-------|
| DODA                     |              |        |                                   |                   |            |                                                       |             |                                      |             |              |       |
| DODA                     |              |        |                                   |                   |            |                                                       |             |                                      |             |              |       |
|                          |              |        |                                   |                   |            |                                                       |             |                                      | Szu         | kaj:         |       |
| Nazwa 👻                  | Firma \$ For | rmat 💠 | Format<br>załącznika <sup>©</sup> | Typ<br>urządzenia | Cdbiorcy   | ≎ Harmonogram                                         | ≎ Godzina ≎ | Тур 🤇                                | s Aktywny 🗧 | Zmodyfikował | Akcje |
| Testowy<br>raport<br>SMS | Testowa SM   | IS     |                                   | Licznik           | 300170     | poniedziałek<br>wtorek<br>środa<br>czwartek<br>piątek | 08:00       | Dzienny<br>sumaryczny                | Tak         | Arkadiusz    |       |
| Test SMS                 | Testowa SM   | IS     |                                   | Licznik           | 518277     | codziennie                                            | 13:15       | Dzienny<br>sumaryczny                | Nie         | Bartosz      |       |
| TEST 2                   | Testowa E-n  | nail   | PDF                               | Licznik           | a@bacom.pl | czwartek                                              | 14:45       | Miesięczny<br>z rozbiciem<br>na dni  | Tak         | Aleksandra   |       |
| TEST                     | Testowa E-n  | nail   | PDF                               | Licznik           | a@bacom.pl | poniedziałek<br>wtorek<br>środa<br>czwartek<br>piątek | 08:00       | Dzienny z<br>rozbiciem<br>na godziny | Tak         | Arkadiusz    |       |

Zrzut ekranu 42 Zrzut ekranu zestawiania raportów automatycznych

W kolejnym kroku system wyświetli się okno z rodzajem raportu, należy wybrać SMS lub

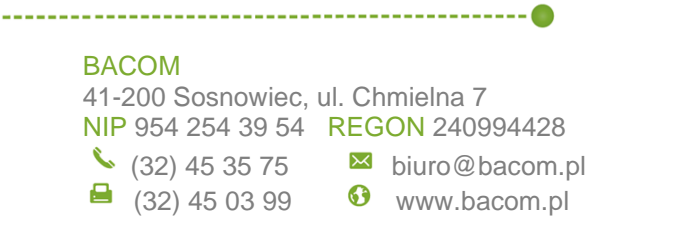

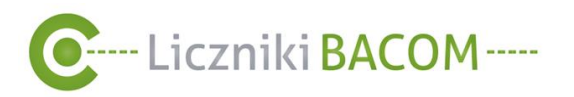

E-MAIL. (Błąd! Nie można odnaleźć źródła odwołania.)

- Raporty SMS ograniczają się do raportów sumarycznych za okres dnia, tygodnia miesiąca lub roku.
- **Raporty e-mail** ograniczają się do raportów dzienny z rozbiciem na godziny, dzienny sumaryczny, tygodniowy z rozbiciem na dni, tygodniowy sumaryczny, miesięczny z rozbiciem na dni, miesięczny sumaryczny, roczny sumaryczny, roczny z rozbiciem na miesiące, roczny z rozbiciem na dni, tygodniowa mapa ciepła.

| Typ raportu |        | × |
|-------------|--------|---|
| SMS         | E-MAIL |   |
|             |        |   |

Zrzut ekranu 43 Wybór rodzaju raportu automatycznego

Opis przycisków AKCJI:

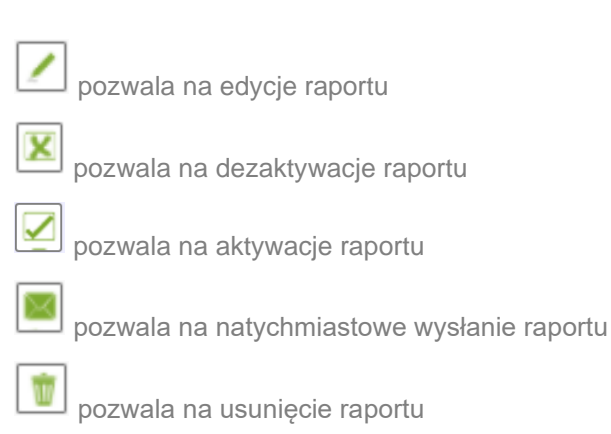

#### Praktyczna Porada!

<u>Użytkownik firmy</u> może korzystać z przycisków AKCJI tylko dla raportów utworzonych przez siebie.

<u>Administrator</u> firmy może korzystać z przycisków AKCJI dla wszystkich raportów.

### BACOM

55

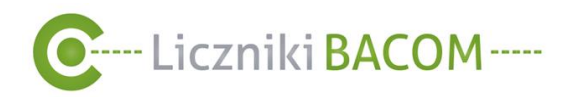

# 10.2.1. Tworzenie nowego raportu automatycznego e-mail

W celu utworzenia nowego raportu automatycznego e-mail należy kolejno wypełnić dane.

W module **Format E-mail** (1) definiujemy:

- Nazwa Tytuł raportu, oraz temat automatycznej wiadomości e-mail.
- Język Język w jakim będzie wysyłana treść automatycznej wiadomości e-mail oraz załączony raport.
- Rodzaj raportu Rodzaj raportu jaki będzie wysyłany w automatycznej wiadomości e-mail (raport podstawowy albo raport wskaźnika konwersji).
- Format załącznika- Raport zostanie wygenerowany do pliku PDF 🖾 z możliwością wyboru zawartości (5) lub pliku CSV
- **Typ** Typy raportów (*patrz 10.6 Typy raportów*) ograniczają się do: dzienny z rozbiciem na godziny, dzienny sumaryczny, tygodniowy z rozbiciem na dni, tygodniowy sumaryczny, miesięczny z rozbiciem na dni, miesięczny sumaryczny, roczny sumaryczny, roczny z rozbiciem na miesiące, roczny z rozbiciem na dni, tygodniowa mapa ciepła.
- Poprzedni dzień/tydzień/miesiąc/rok (2) Raport będzie zawierał dane zebrane z dnia/tygodnia/miesiąca/roku poprzedzającego wygenerowany raport.
- **Obecny dzień/tydzień/miesiąc/rok** (2) Raport bedzie zawierał dane z bieżącego dnia/tygodnia/miesiaca/roku

### Praktyczna Porada!

Aby raport wysyłany w godzinach porannych zawierał kompletne dane z dnia poprzedniego, należy zaznaczyć "Obecny dzień"(2)

W module Użytkownicy (3) definiujemy odbiorców wiadomości e-mail

- Użytkownicy Aby dodać użytkownika firmy do odbiorców należy wybrać go z listy rozwijanej i kliknąć DODAJ, w przypadku gdy chcemy dodać wszystkich użytkowników firmy klikamy WSZYSCY.
- Książka adresowa Aby dodać kontakt do odbiorców należy wybrać go z listy rozwijanej i kliknąć DODAJ, w przypadku gdy chcemy dodać wszystkie kontakty klikamy WSZYSCY. Kontakt bez zdefiniowanego adresu e-mail nie zostanie dodany do listy odbiorców.
- Wpisz ręcznie Aby dodać adres e-mail ręcznie należy go wprowadzić w polu Wpisz ręcznie i kliknąć DODAJ.

#### Uwaga!

Pobieranie pliku PDF zawierającego wykres jest możliwe dla maksymalnie 20 liczników, powyżej tej wartości będzie pobrana tylko tabela.

### BACOM

(32) 45 03 99

41-200 Sosnowiec, ul. Chmielna 7 NIP 954 254 39 54 REGON 240994428 (32) 45 35 75

▶ biuro@bacom.pl

www.bacom.pl

\_\_\_\_ 56

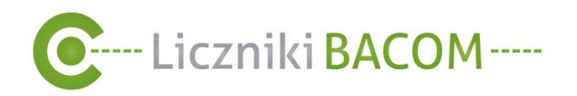

-----

🔒 (32) 45 03 99

🚯 www.bacom.pl

W module **Liczniki** (4) definiujemy liczniki które będą ujęte w raporcie, aby dodać licznik kliknij w obszar roboczy i wybierz liczniki z listy.

- **Zaznacz wszystkie** Dodaje do listy wszystkie przypisane użytkownikowi liczniki. Liczniki dodane w przyszłości nie będą automatycznie uwzględnione.
- Zawsze wysyłaj dla wszystkich urządzeń Dodaje do listy wszystkie przypisane użytkownikowi liczniki oraz liczniki które zostaną w przyszłości przypisane do użytkownika.
- Raport zbiorczy Sumuje wszystkie ilości przejść wybranych liczników

W module Harmonogram (6) określamy harmonogram wysyłania raportu

- Dni Tygodnia Wybór dni tygodnia w których ma być wysyłany raport .
- Dzień miesiąca Wybór dnia miesiąca w którym ma być wysyłany raport.
- Ostatni dzień miesiąca Wysyłanie raportu każdego ostatniego dnia miesiąca.
- Godzina wysyłania raportu.

Następnie należy kliknąć **ZAPISZ** lub **ZAPISZ I WYŚLIJ WIADOMOŚĆ** – natychmiastowe wysłanie raportu.

| Format: E-mail<br>Nazwa<br>Raport codzienny                                                                                         | Liczniki<br>□zaznacz wszystkie                                                                                               |
|----------------------------------------------------------------------------------------------------|----------------------------------------------------------------------------------------------------|
| Język<br>Polski V<br>Rodzaj raportu<br>Raport podstawowy V<br>Format załącznika<br>PDF V<br>Typ<br>Dzienny z rozbiciem na godziny V | Zawsze wysyłaj dla wszystkich urządzeń     * LicznikDemo XXX     Raport zbiorczy     Generuj wykres     Generuj tabelę     5 |
| Użytkownicy<br>Jan Kowalski V DODAJ WSZ<br>Książka adresowa<br>Jan V DODAJ WSZ                                                      | Harmonogram<br>Dni tygodnia ↓<br>✓Poniedziatek ✓Wtorek ✓Środa ✓Czwartek ✓Piątek ✓Sobota ∩Niedziela<br>(YSCY)<br>08 ↓ : 00 ↓  |
| Odbiorcy                                                                                                    | 3)                                                                                                    |
| zapisz zapisz i wyślij wiadomość<br>Zrzut ekranu 44                                                                                 | wstecz<br>Tworzenie nowego raportu automatycznego e-mail                                                                     |
| ом                                                                                                    |                                                                                                    |

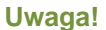

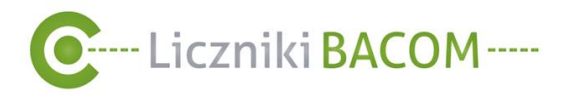

Witaj

Jest to wiadomość wygeneroowana automatycznie, prosimy na nią nie odpowiadać.

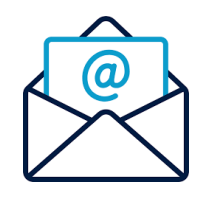

wygenerowaliśmy dla Ciebie raport automatyczny z Systemu Zliczania Osób SZOB. Raport znajduje się w załączniku tego maila.

Pozdrawiamy Zespół BACOM.

#### Zrzut ekranu 45 Wiadomość e-mail - raport automatyczny

#### 10.2.2. Tworzenie nowego raportu automatycznego SMS

W celu utworzenia nowego raportu automatycznego SMS należy kolejno wypełnić dane.

W module Format SMS (1) definiujemy:

- Nazwa Tytuł raportu.
- Język Język w jakim będzie wysyłana treść automatycznej wiadomości SMS oraz załączony raport
- Rodzaj raportu- Rodzaj raportu jaki będzie wysyłany w automatycznej wiadomości SMS. (raport podstawowy albo raport wskaźnika konwersji)
- **Typ** Typy raportów ograniczają się do: dzienny sumaryczny, tygodniowy sumaryczny, miesięczny sumaryczny, roczny sumaryczny.
- **Poprzedni dzień/tydzień/miesiac/rok** (2) Raport bedzie zawierał dane zebrane z dnia/tygodnia/miesiąca/roku poprzedzającego wygenerowany raport.
- **Obecny dzień/tydzień/miesiąc/rok** (2) Raport będzie zawierał dane z bieżącego dnia/tygodnia/miesiaca/roku

**Praktyczna Porada!** 

Aby raport wysyłany w godzinach porannych zawierał kompletne dane z dnia poprzedniego, należy zaznaczyć w tym miejscu (2)

W module Użytkownicy (3) definiujemy odbiorców wiadomości SMS

- Użytkownicy Aby dodać użytkownika firmy do odbiorców należy wybrać go z listy rozwijanej i kliknąć DODAJ, w przypadku gdy chcemy dodać wszystkich użytkowników firmy klikamy WSZYSCY. Użytkownik bez zdefiniowanego numeru telefonu nie zostanie dodany do listy odbiorców.
- Ksiażka adresowa Aby dodać kontakt do odbiorców należy wybrać go z listy rozwijanej i kliknąć **DODAJ**, w przypadku gdy chcemy dodać wszystkie kontakty klikamy WSZYSCY. Kontakt bez zdefiniowanego numeru telefonu nie zostanie dodany do listy odbiorców.
- Wpisz ręcznie Aby dodać numer telefonu ręcznie należy go wprowadzić w polu Wpisz ręcznie i kliknąć DODAJ.

BACOM 41-200 Sosnowiec, ul. Chmielna 7 NIP 954 254 39 54 REGON 240994428 (32) 45 35 75

(32) 45 03 99

▶ biuro@bacom.pl

www.bacom.pl

\_\_\_\_ 58

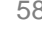

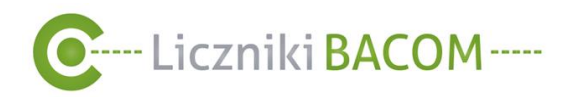

W module Liczniki (4) definiujemy liczniki które będą ujęte w raporcie, aby dodać licznik kliknij w obszar roboczy i wybierz liczniki z listy.

- Zaznacz wszystkie Dodaje do listy wszystkie przypisane użytkownikowi liczniki, . Liczniki dodane w przyszłości nie będą automatycznie uwzględnione.
- Zawsze wysyłaj dla wszystkich urządzeń Dodaje do listy wszystkie przypisane użytkownikowi liczniki oraz liczniki które zostaną w przyszłości przypisane do użytkownika.
- Raport zbiorczy Sumuje wszystkie ilości przejść wybranych liczników

W module **Harmonogram** (5) określamy harmonogram wysyłania raportu

- Dni Tygodnia Wybór dni tygodnia w których ma być wysyłany raport. •
- Dzień miesiąca Wybór dnia miesiąca w którym ma być wysyłany raport. •
- Ostatni dzień miesiąca Wysyłanie raportu każdego ostatniego dnia miesiąca. •
- Godzina wysyłania raportu.

Następnie należy kliknąć ZAPISZ lub ZAPISZ I WYŚLIJ WIADOMOŚĆ – natychmiastowe wysłanie raportu.

| Nazwa            |              |       |         | Liczniki                                                          |
|------------------|--------------|-------|---------|-------------------------------------------------------------------|
| Test instrukcja  |              |       |         | □zaznacz wszystkie                                                |
| Język            |              |       |         | Test BACOM                                                        |
| Polski 🗸         |              |       |         | (4)                                                               |
| Rodzaj raportu   |              |       |         | Raport zbiorczy                                                   |
| Raport podstawo  | wy 🗸         |       |         |                                                                   |
| Тур              |              | 1     |         |                                                                   |
| Dzienny sumaryc: | zny 🗸        | -     |         |                                                                   |
| Poprzedni dzień  | Obecny dzień |       |         |                                                                   |
| Użytkownicy      |              |       |         | Harmonogram                                                       |
|                  | ~            | DODAJ | WSZYSCY | Dni tygodnia 🗸                                                    |
| Książka adresowa |              |       |         | ✓Poniedziałek ✓Wtorek ✓Środa ✓Czwartek ✓Piątek ✓Sobota ✓Niedziela |
|                  | ~            | DODAJ | WSZYSCY |                                                                   |
| Wpisz ręcznie    |              |       |         |                                                                   |
|                  |              | DODAJ | 3       |                                                                   |
| Odbiorcy         |              |       |         |                                                                   |
| 123456789 X      |              |       |         |                                                                   |
|                  |              |       |         |                                                                   |
|                  |              |       |         |                                                                   |
|                  |              |       |         |                                                                   |
|                  |              |       |         |                                                                   |

#### Zrzut ekranu 46 Okno tworzenia nowego raportu automatycznego SMS

59

### BACOM

41-200 Sosnowiec, ul. Chmielna 7 NIP 954 254 39 54 REGON 240994428 🌜 (32) 45 35 75 🛛 🐱 biuro@bacom.pl 6 www.bacom.pl

----- @

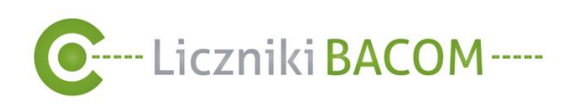

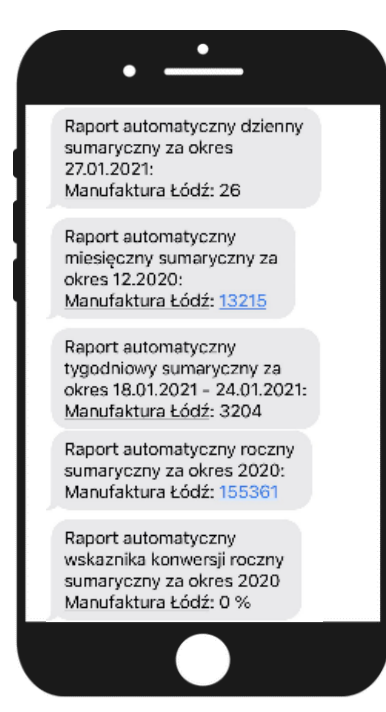

Uwaga!

Jest to wiadomość wygeneroowana automatycznie, prosimy na nią nie odpowiadać.

Rysunek 4 Raport automatyczny - powiadomienia SMS

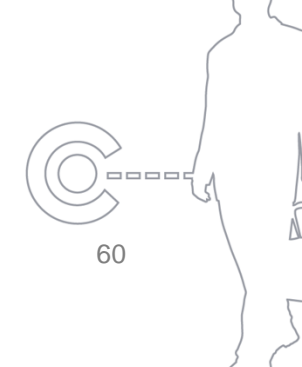

### BACOM

🖴 (32) 45 03 99 🛛 🔇

-----

www.bacom.pl

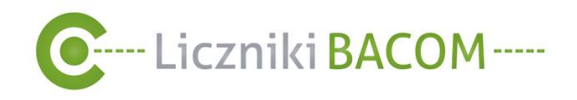

# 10.3. Zerowanie danych surowych Dla Administratora firmy

Zerowanie danych surowych polega na zastąpieniu pobranych wyników, wynikiem o wartości 0 dla wybranych urządzeń w wybranym zakresie czasowym. Zmienione wartości na 0 nie zostaną ponownie nadpisane przy synchronizacji. Operowanie na danych surowych może być przydatne, gdy nie chcemy uwzględniać w raporcie danych z konkretnego dnia (np. obiekt był danego dnia zamknięty a ruch który się w nim odbywał, nie powinien być widoczny w statystykach).

Aby przejść do zerowania danych surowych, należy w MENU wybrać zakładkę **ZEROWANIE DANYCH SUROWYCH**. W następnym kroku należy wybrać liczniki według lokalizacji z listy 1, lub zaznaczyć opcje **wszystkie**. Następnie należy określić przedział czasowy z którego chcemy wyzerować dane 2. Możemy określić zakres (od dnia do dnia) lub użyć opcji wybrane dni 3. Następnie należy kliknąć **ZERUJ DANE**.

Dane wyzerowane zostaną nieodwracalnie usunięte ze statystyk. Możliwa jest również bardziej zaawansowana edycja danych surowych za pomocą specjalnej opcji (*patrz 9.3 Dane surowe*).

| Zaznacz liczniki      |  |
|-----------------------|--|
| □wszystkie            |  |
| według lokalizacji    |  |
| Wybierz województwo 🔻 |  |
| × LicznikDemo XXX     |  |
|                       |  |
|                       |  |
|                       |  |

#### Zrzut ekranu 47 Zerowanie danych surowych

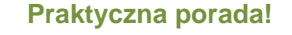

Zerowanie danych surowych jest przydatne gdy nie chcemy uwzględniać wybranych próbek w raporcie

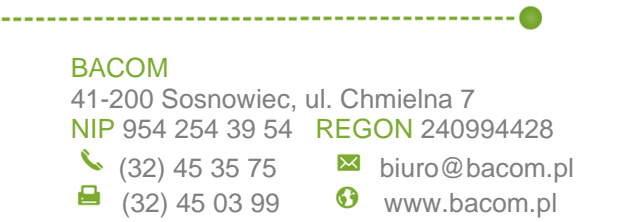

\_\_\_\_ 61

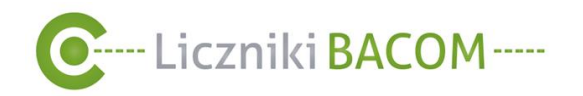

# 10.4. Raport danych surowych

Raport danych surowych daje możliwość wygenerowania raportu, który pokazuje wszystkie odczyty licznika, oraz ewentualne błędy. Raporty są wynikiem działania algorytmów obliczające sumy z danych surowych.

W celu wygenerowania raportu należy wybrać liczniki według lokalizacji z listy (1), następnie należy wybrać zakres czasowy (2) i nacisnąć przycisk **GENERUJ**. Wygenerowany raport zostanie

wyświetlony na pulpicie, dodatkowo można pobrać plik PDF 🍌 (przycisk **DRUKUJ**) lub pobrać plik CSV

Informacja o pochodzeniu próbki jest zawarta w kolumnie **ŹRÓDŁO**, możliwości pochodzenia próbki to:

- Harmonogram próbka pobrana automatycznie podczas cyklicznego odczytu z licznika (najczęściej co 15 min).
- Odczyt ręczny próbka automatycznie pobrana przy odświeżaniu stanu licznika.
- Pamięć urządzenia próbka pobrana z pamięci licznika dopisana do bazy danych podczas synchronizacji.
- Dodane przez użytkownika próbki dodane przez użytkownika za pomocą funkcji NOWA PRÓBKA lub NOWA SERIA PRÓBEK.
- Edytowane przez użytkownika próbki edytowane przez użytkownika.

| Raport dar                      | iych surowych               |             | ?  |
|---------------------------------|-----------------------------|-------------|----|
| L <b>iczniki</b><br>So4 - Wałcz | <b>~</b> ①                  |             |    |
| Od 02.11.2020                   | Do 04112020                 |             |    |
| GENERUJ DRU                     | KUJ GENERUJ CSV             |             |    |
|                                 |                             | Szukaj:     |    |
| Data                            | - Wartość                   | ≎ Źródło    | \$ |
| 04.11.2020 18:00:00             | Licznik nie jest podłączony | Harmonogram |    |
| 04.11.2020 17:45:00             | Licznik nie jest podłączony | Harmonogram |    |
| 04.11.2020 17:30:00             | Licznik nie jest podłączony | Harmonogram |    |
| 04.11.2020 17:15:00             | Licznik nie jest podłączony | Harmonogram |    |
| 04.11.2020 17:00:00             | Licznik nie jest podłączony | Harmonogram |    |
|                                 | Liezpik pie jest pedbezeny  | Harmonogram |    |

Zrzut ekranu 48 Generowanie raportu danych surowych

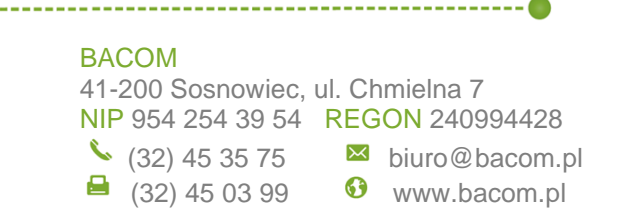

62

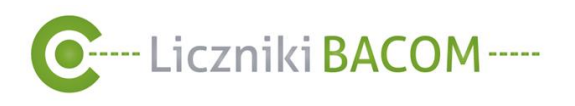

# 10.5. Raport wskaźnika konwersji

Za pomocą tego raportu w graficzny sposób przedstawimy jaki procent klientów wyszedł ze sklepu z paragonem. Dodatkowo w tabeli będą podane składowe wartości- ilość przejść, ilość wprowadzonych paragonów (jeśli były wcześniej podane) oraz **wartość procentowa wskaźnika konwersji**.

Aby wygenerować ten typ raportu należy wejść w MENU **RAPORTY**, zakładkę **RAPORT WSKAŹNIKA KONWERSJI**. Następnie należy wybrać liczniki pojedynczo według lokalizacji z listy 1 lub zaznaczyć opcje **wszystkie**. Opcja **Raport zbiorczy** sumuje wszystkie ilości przejść wybranych liczników 2. Następnie należy wybrać **ZMIEŃ TYP RAPORTU** oraz określić przedział czasowy 3. Następnie należy kliknąć **GENERUJ RAPORT**.

|                                                                               | Pra                                    | aktyczna Porada!                                               |
|-------------------------------------------------------------------------------|----------------------------------------|----------------------------------------------------------------|
|                                                                               | Przy g<br>raporte<br>kolejne<br>wytycz | enerowaniu<br>ów należy zachować<br>ość uzupełnienia<br>znych: |
| Raport wskaźnika konwersji                                                    | 1.<br>2.<br>3.                         | Lokalizacja<br>Typ raportu<br>Przedział czasowy                |
| Zaznacz liczniki<br>Zwszystkie<br>według lokalizacji Wybierz województwo •    | 1                                      |                                                                |
| Caport zbiorczy  Typ raportu Tygodniowy z rozbiciem na dni  ZMIEŃ TYP RAPORTU |                                        |                                                                |
| Tydzień Tydzień 04. 2021                                                      |                                        |                                                                |

Zrzut ekranu 49 Generowanie raportu wskaźnika konwersji

Uwaga! Przy generowaniu raportu wskaźnika konwersji dostępne są typy raportów: Dzienny sumaryczny, Tygodniowy z rozbiciem na dni, Tygodniowy sumaryczny, Miesięczny z rozbiciem na dni, Miesięczny z rozbiciem na tygodnie, Miesięczny sumaryczny, Roczny z rozbiciem na dni, Roczny z rozbiciem na miesiące, Roczny sumaryczny, Niestandardowy z rozbiciem na dni.

\_\_\_\_

63

BACOM

(32) 45 35 75

41-200 Sosnowiec, ul. Chmielna 7 NIP 954 254 39 54 REGON 240994428

biuro@bacom.pl

S www.bacom.pl

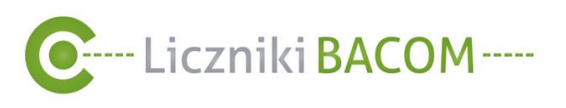

Wygenerowany raport zostanie wyświetlony na pulpicie, dodatkowo można pobrać plik PDF

(przycisk **DRUKUJ**) lub pobrać plik CSV . (GENERUJ CSV)

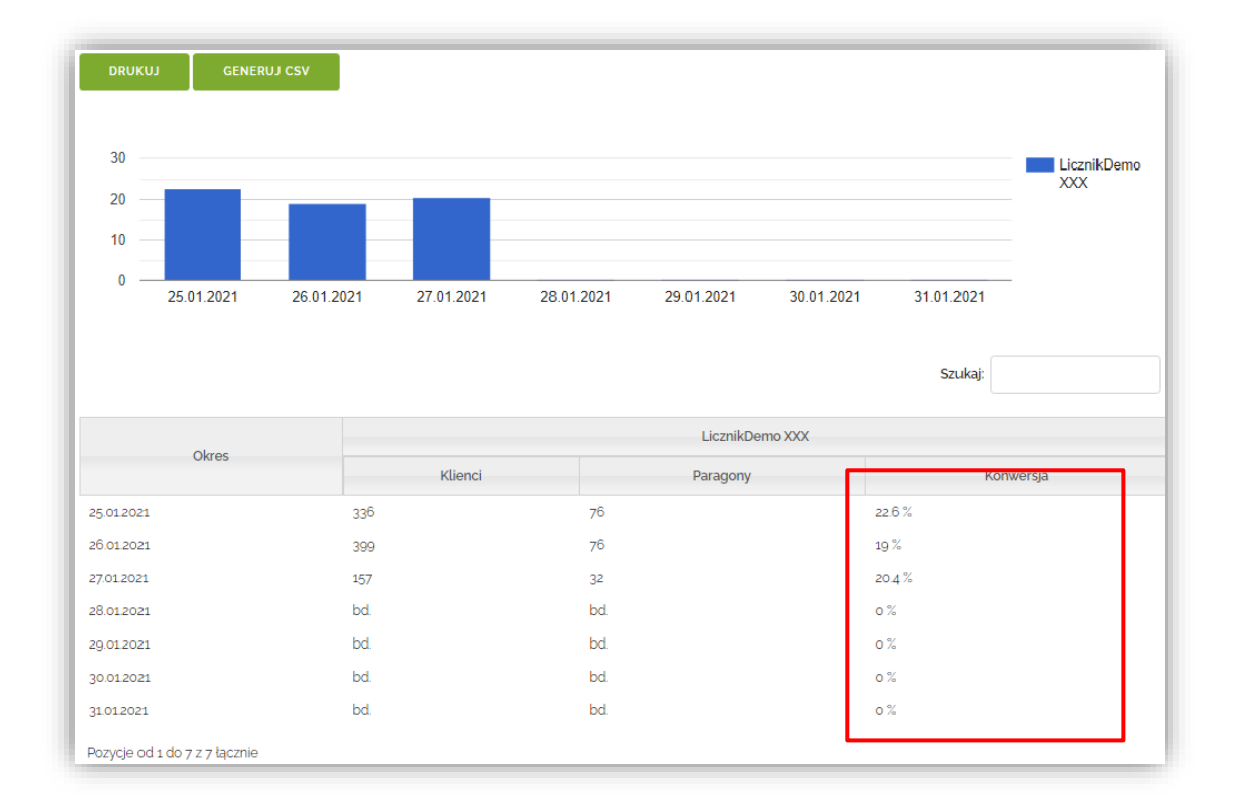

Zrzut ekranu 50 Wygenerowany raport wskaźnika konwersji

BACOM 41-200 Sosnowiec, ul. Chmielna 7 NIP 954 254 39 54 REGON 240994428 <sup>▲</sup> (32) 45 35 75 <sup>▲</sup> biuro@bacom.pl <sup>↓</sup> (32) 45 03 99 <sup>↔</sup> www.bacom.pl

\_\_\_\_\_

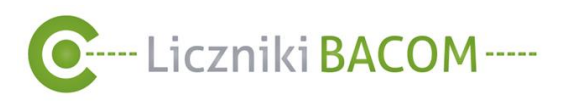

# 10.6. Typy raportów

Graficzny wykaz zebranych danych wygenerowany w formie wykresu słupkowego lub mapy ciepła. Do każdego raportu dodatkowo można pobrać plik PDF (przycisk DRUKUJ) lub pobrać plik CSV (GENERUJ CSV)

# 10.6.1. Dzienny z rozbiciem na godziny

Raport zawiera wykres przedstawiający dane w ujęciu godzinowym z wybranego przez użytkownika dnia dla poszczególnych liczników

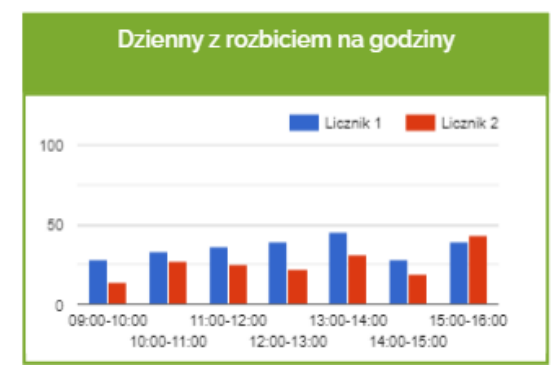

Rysunek 5 Raport dzienny z rozbiciem na godziny

# 10.6.2. Dzienny sumaryczny

Raport zawiera wykres przedstawiający dane z wybranego przez użytkownika dnia dla poszczególnych liczników.

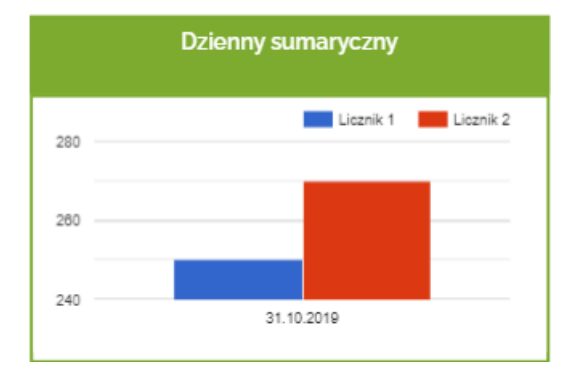

Rysunek 6 Raport dzienny sumaryczny

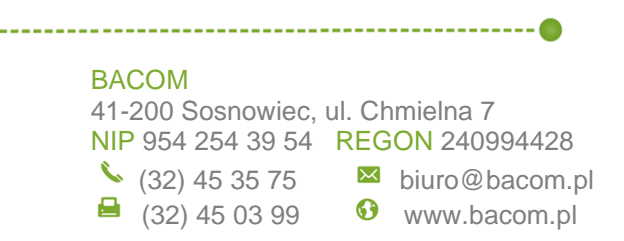

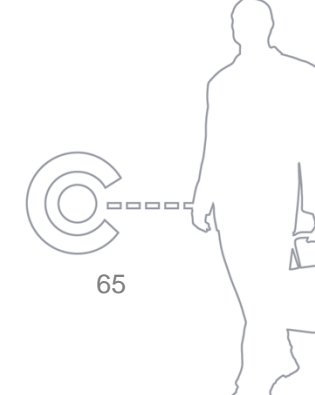

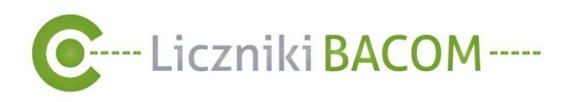

# 10.6.3. Dzienny porównawczy z ostatnich 30 dni

Raport zawiera wykres słupkowy przedstawiający dane w ujęciu godzinowym z wybranego przez użytkownika dnia dla poszczególnych liczników. Wykres liniowy przedstawia średnią liczoną dla każdej godziny z ostatnich 30 dni dla sumy wybranych liczników.

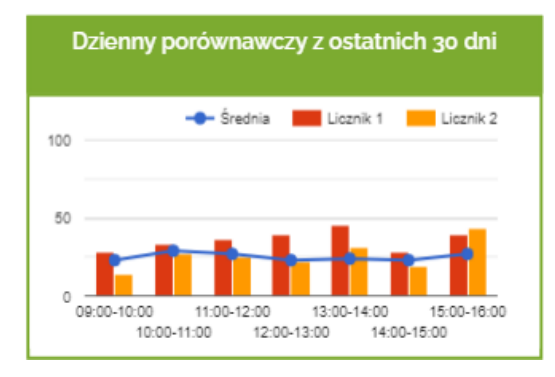

Rysunek 7 Raport dzienny porównawczy z ostatnich 30 dni

# 10.6.4. Dzienny porównawczy z wybranego dnia tygodnia

Raport zawiera wykresy słupkowe przedstawiające dane z wybranego przez użytkownika dnia tygodnia oraz ze wszystkich dostępnych danych z ostatnich 20 tygodni dla wybranego dnia tygodnia.

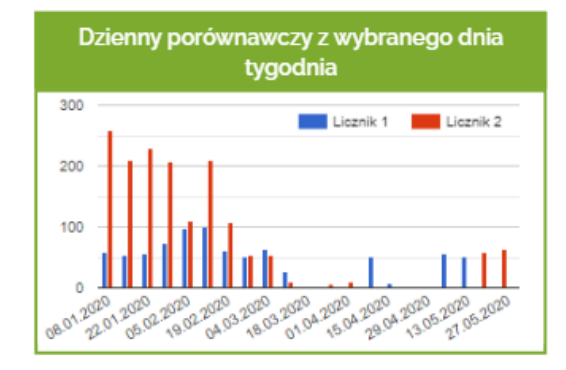

Rysunek 8 Raport dzienny porównawczy z wybranego dnia tygodnia

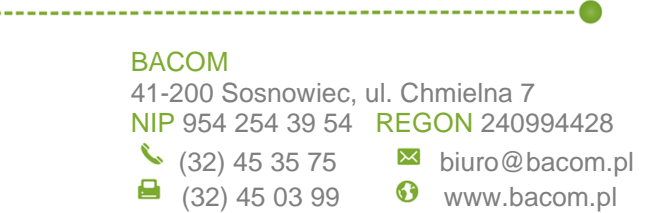

\_\_\_\_ 66

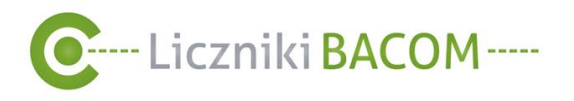

# 10.6.5. Tygodniowy z rozbiciem na dni

Raport zawiera wykres przedstawiający dane z wybranego przez użytkownika tygodnia z podziałem na dni dla poszczególnych liczników.

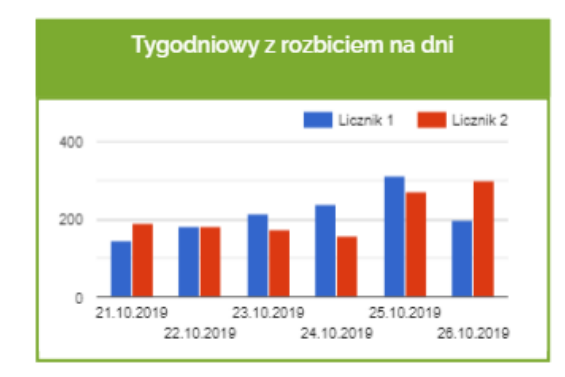

Rysunek 9 Raport tygodniowy z rozbiciem na dni

# 10.6.6. Tygodniowy sumaryczny

Raport zawiera wykres przedstawiający dane z wybranego przez użytkownika tygodnia dla poszczególnych liczników.

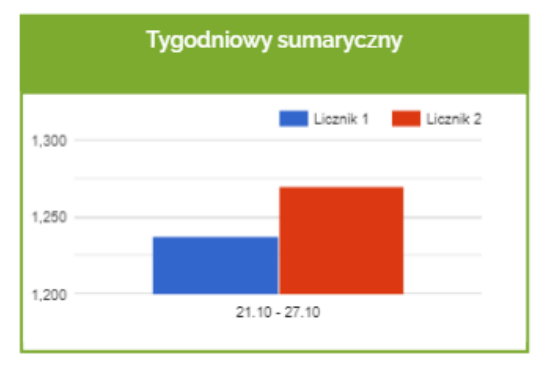

Rysunek 10 Raport tygodniowy sumaryczny

# 10.6.7. Tygodniowy porównawczy z ostatnich 30 dni

Raport zawiera wykres słupkowy przedstawiający dane z wybranego przez użytkownika tygodnia z podziałem na dni dla poszczególnych liczników. Wykres liniowy przedstawia średnią liczoną dla każdego dnia z ostatnich 30 dni dla sumy wybranych liczników.

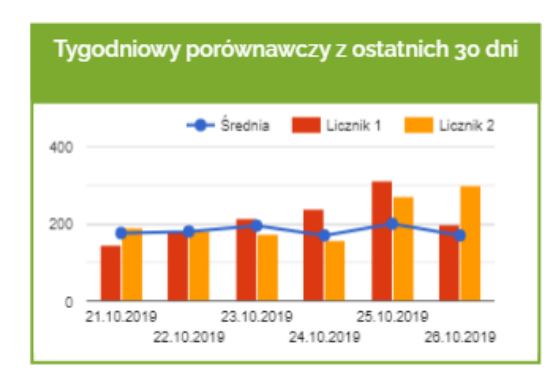

Rysunek 11 Raport tygodniowy porównawczy z ostatnich 30 dni

### BACOM

(32) 45 03 99

41-200 Sosnowiec, ul. Chmielna 7 NIP 954 254 39 54 REGON 240994428 (32) 45 35 75

▶ biuro@bacom.pl

• www.bacom.pl

67

\_\_\_\_

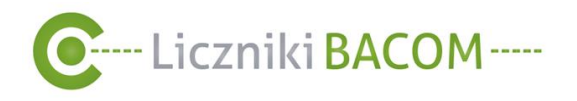

# 10.6.8. Miesięczny z rozbiciem na dni

Raport zawiera wykres przedstawiający dane z wybranego przez użytkownika miesiąca z podziałem na dni dla poszczególnych liczników.

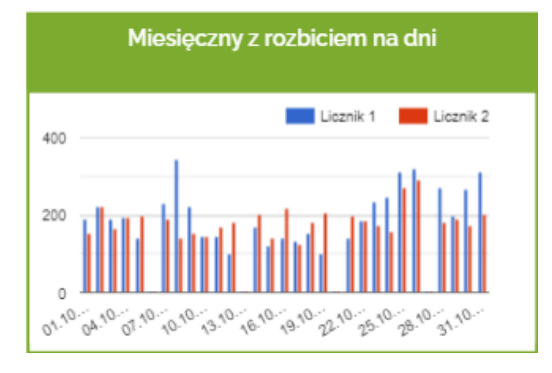

Rysunek 12 Raport miesieczny z rozbiciem na dni

# 10.6.9. Miesięczny z rozbiciem na tygodnie

Raport zawiera wykres przedstawiający dane z wybranego przez użytkownika miesiąca z podziałem na tygodnie dla poszczególnych liczników.

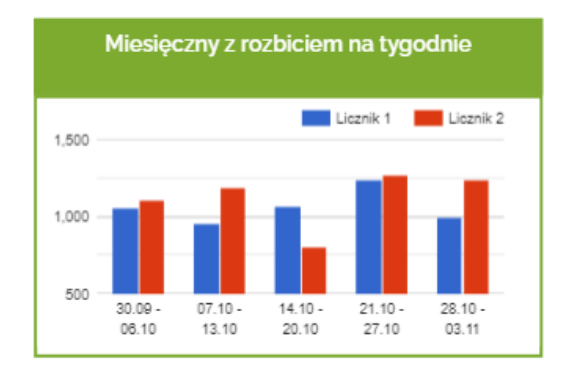

Rysunek 13 Raport miesięczny z rozbiciem na tygodnie

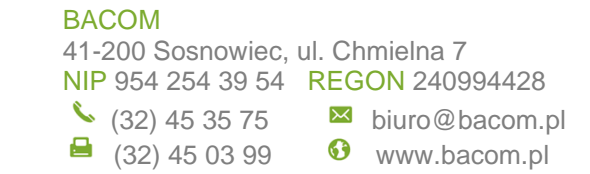

-----

\_\_\_\_ 68

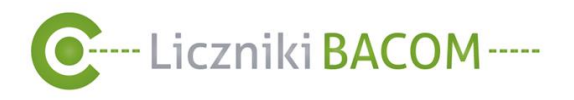

# 10.6.10. Miesięczny sumaryczny

Raport zawiera wykres przedstawiający dane z wybranego przez użytkownika miesiąca dla poszczególnych liczników.

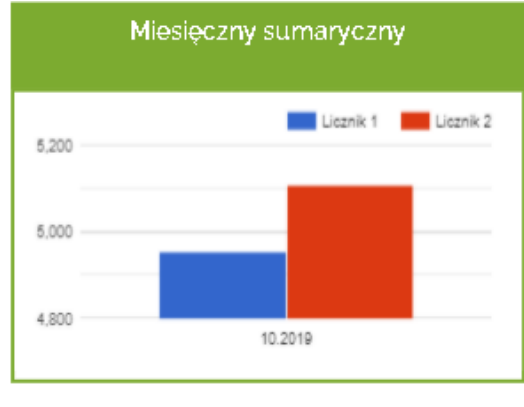

Rysunek 14 Raport miesięczny sumaryczny

## 10.6.11. Miesięczny porównawczy z ostatnich 12 miesięcy

Raport zawiera wykres słupkowy przedstawiający dane z wybranego przez użytkownika miesiąca z podziałem na dni dla poszczególnych liczników. Wykres liniowy przedstawia średnią liczoną dla każdego dnia w miesiącu z ostatnich 12 miesięcy dla sumy wybranych liczników.

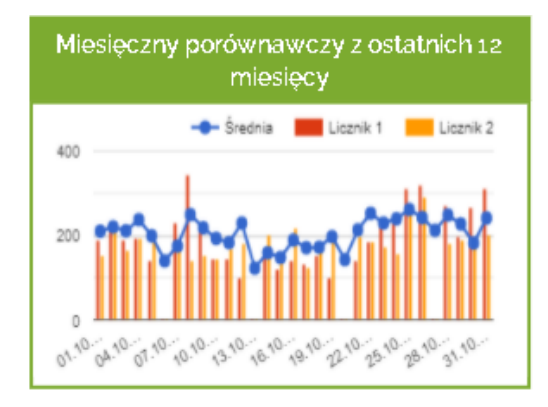

Rysunek 15 Raaport miesięczny porównawczy z ostatnich 12 miesiecy

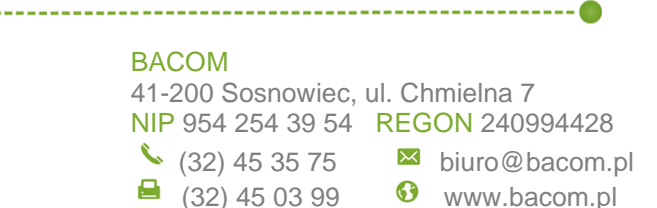

\_\_\_\_ 69

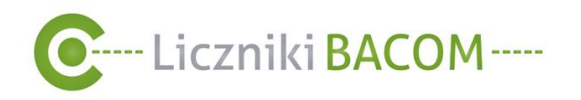

## 10.6.12. Miesięczny porównawczy z wybranego miesiąca

Raport zawiera wykresy słupkowe przedstawiające dane z wybranego przez użytkownika miesiąca dla każdego roku, w którym były dostępne dane dla wybranych liczników.

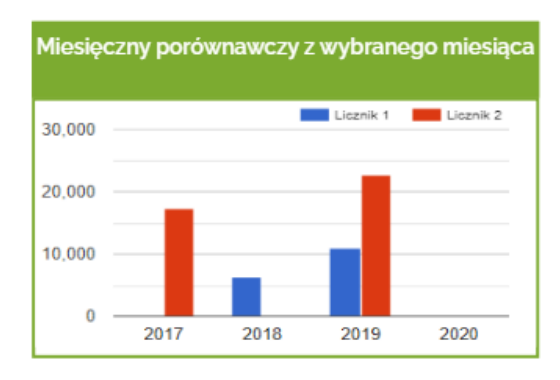

Rysunek 16 Raport miesięczny porównawczy z wybranego miesiąca

## 10.6.13. Roczny z rozbiciem na dni

Raport zawiera wykres przedstawiający dane z wybranego przez użytkownika roku z podziałem na dni dla poszczególnych liczników.

|          | Roczny z rozbiciem na dni                                                         |
|----------|-----------------------------------------------------------------------------------|
| 1,000    | Licznik 1 Licznik 2                                                               |
| 500 -    |                                                                                   |
| 01.01.74 | .0 <sup>1</sup> 27.9 <sup>1</sup> 39.92 22.92 37.93 20.03 52.04 15.04 28.04 11.05 |

Rysunek 17Raport roczny z rozbiciem na dni

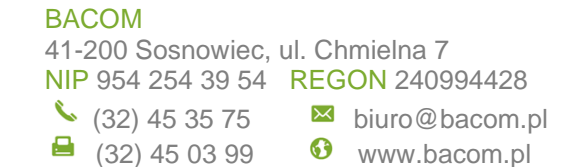

70

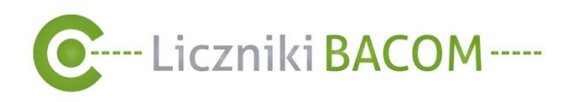

# 10.6.14. Roczny z rozbiciem na miesiące

Raport zawiera wykres przedstawiający dane z wybranego przez użytkownika roku z podziałem na miesiące dla poszczególnych liczników.

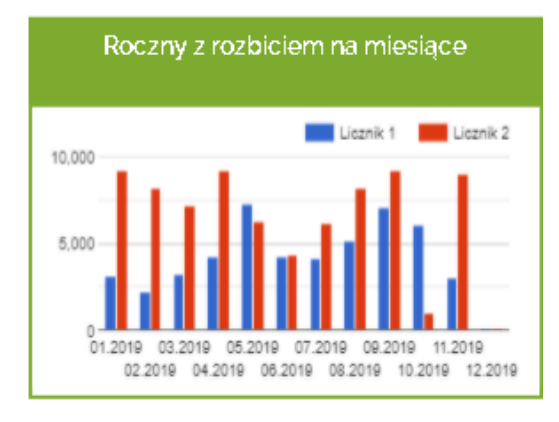

Rysunek 18 Raport roczny z rozbiciem na miesiące

### 10.6.15. Roczny sumaryczny

Raport zawiera wykres przedstawiający dane z wybranego przez użytkownika roku dla poszczególnych liczników.

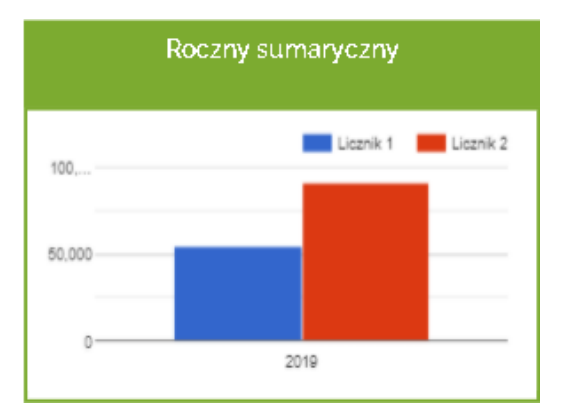

Rysunek 19 Raport roczny sumaryczny

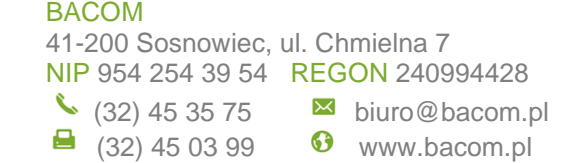

-----

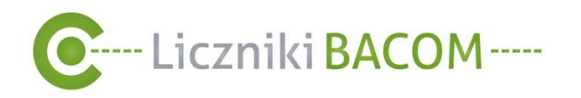

### 10.6.16. Roczny porównawczy

Raport zawiera wykres słupkowy przedstawiający dane z wybranego przez użytkownika roku z podziałem na miesiące dla poszczególnych liczników. Wykres liniowy przedstawia średnią liczoną dla każdego miesiącu ze wszystkich dostępnych danych dla sumy wybranych liczników.

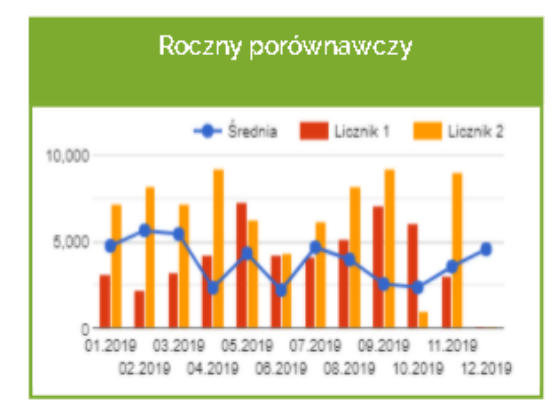

Rysunek 20 Raport porównawczy

## 10.6.17. Niestandardowy z rozbiciem na godziny

Raport zawiera wykres przedstawiający dane w ujęciu godzinowym dla każdego dnia z wybranego przez użytkownika zakresu.

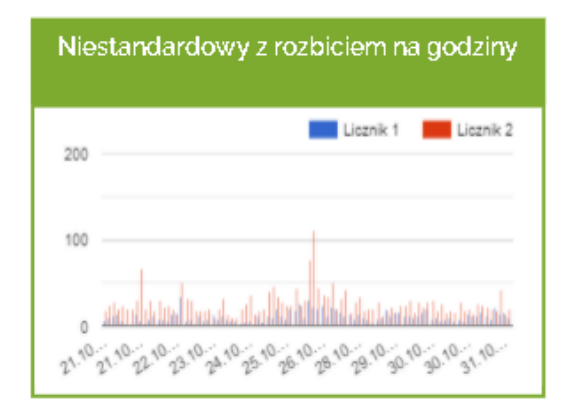

Rysunek 21 Raport niestandardowy z rozbiciem na godziny

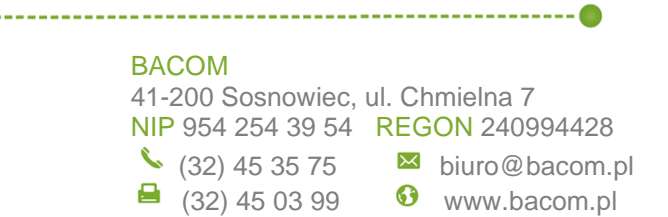
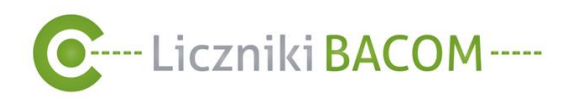

### 10.6.18. Niestandardowy z rozbiciem na dni

Raport zawiera wykres przedstawiający dane dla każdego dnia z wybranego przez użytkownika zakresu.

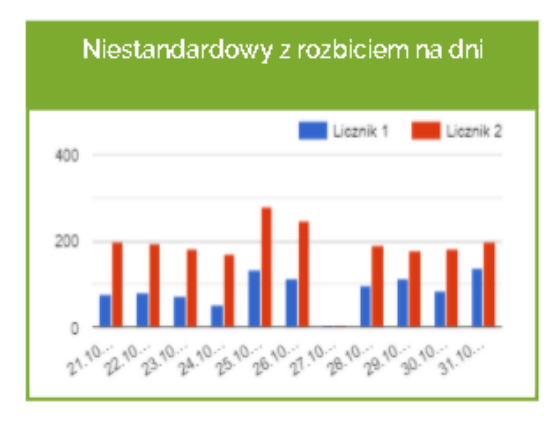

Rysunek 22 Raport niestandardowy z rozbiciem na dni

#### 10.6.19. Tygodniowa mapa ciepła

Raport przedstawia mapę ciepła z wybranego przez użytkownika tygodnia. Dostępny wyłącznie z kamerami z funkcją mapy cieplnej.

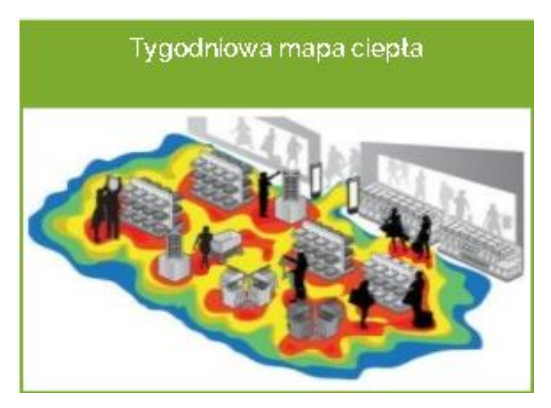

Rysunek 23 Raport tygodniowa mapa ciepla

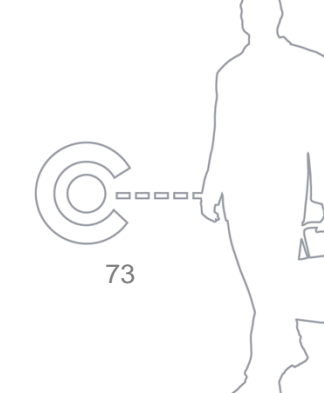

#### BACOM

\_\_\_\_\_

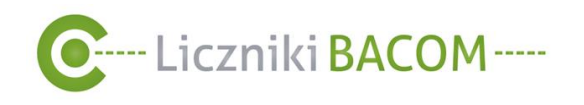

## 11. Powiadomienia – Dla firm z włączonym modułem alarmów

### 11.1. Powiadomienia SMS i e-mail o alarmach

W firmie dla której uruchomiono moduł powiadomień o alarmach istnieje możliwość ustawienia powiadomień rozsyłanych za pośrednictwem e-mail i SMS (treść wiadomości jest taka sama) o występujących nieprawidłowościach:

- Licznik nie jest podłączonych do systemu
- Odłączone czujniki od centralki licznika
- Zakryte czujniki

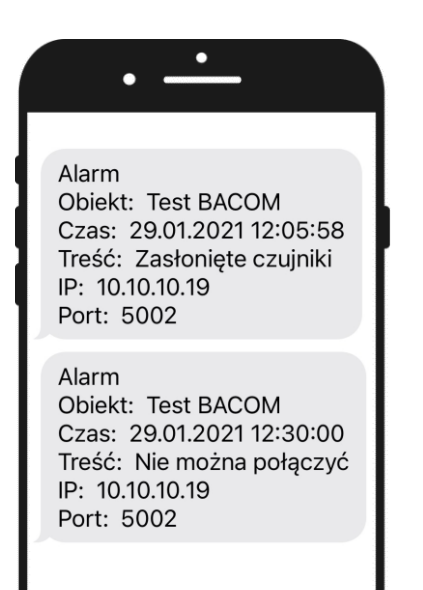

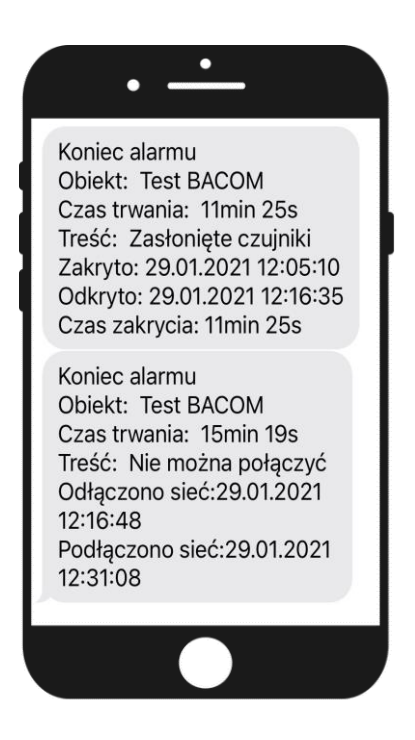

Rysunek 24 Powiadomienia SMS o alarmach

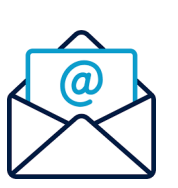

Koniec alarmu Obiekt: Test BACOM Czas trwania: 3 dni Treść: Nie można połączyć Odłączono sieć:29.01.2021 13:24:02 Uruchomiono urządzenie:31.01.2021 12:27:04 Podłączono sieć:1.02.2021 13:54:10 Jest to wiadomość wygeneroowana automatycznie, prosimy na nią nie odpowiadać.

\_\_\_\_

74

Uwaga!

#### Zrzut ekranu 51 Przykładowe powiadomienie E-MAIL o alarmach

#### BACOM

41-200 Sosnowiec, ul. Chmielna 7 NIP 954 254 39 54 REGON 240994428

\_\_\_\_\_

🖴 (32) 45 03 99 🚯 www.bacom.pl

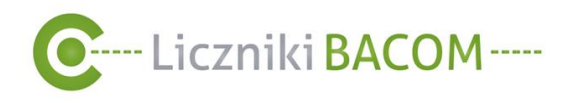

11.1.1. Przypisywanie odbiorców powiadamianych o alarmach do licznika DLA ADMINISTRATORA FIRMY

# Funkcja powiadomień o alarmach dostępna wyłącznie z uruchomionym modułem alarmów SMS/E-MAIL

W celu przypisania licznikom powiadomień o alarmach, należy wejść w MENU LICZNIKI, następnie w kolumnie AKCJE wybrać KONFIGURACJA LICZNIKA <sup>\*</sup>.

| ••••• SZOB <sub>v2</sub> •••• |                  |                    |         |         |                          |
|-------------------------------|------------------|--------------------|---------|---------|--------------------------|
| UŻYTKOWNICY LI                | CZNIKI RAPORTY   |                    |         |         | <u>Jan Kowalski   Wy</u> |
| _iczniki                      |                  |                    |         |         |                          |
| ODŚWIEŻ STANY LICZNIKÓW       | DODAJ PARAGONY Z | AREJESTRUJ LICZNIK |         |         |                          |
|                               |                  |                    |         | Szukaj: |                          |
| ▲ Nazwa                       | Lokalizacja      | Miasto             | \$ Stan |         | ≎ Akcje                  |
| LicznikDemo XXX               | Galeria Glogovia | Głogów             | 3116    | l       |                          |

Zrzut ekranu 52 Przypisanie obiektom powiadomień o alarmach

Z rozwijanej listy w **Książka adresowa** wybieramy kontakt który chcemy przypisać do licznika, następnie klikamy w **DODAJ** (1)

Aby kontakt mógł być dodany do powiadomień musi być włączona opcja **Powiadamianie o** alarmach (*patrz* 

)

Można też ręcznie wpisać numer telefonu, adres e-mail w polu Odbiorca i kliknąć DODAJ (2)

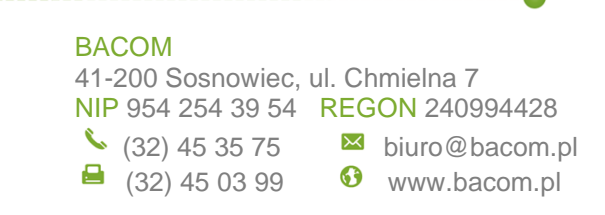

75

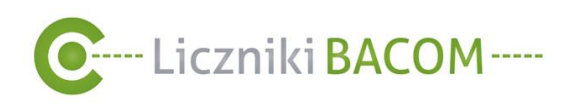

| siążka adresowa                                         |     |
|---------------------------------------------------------|-----|
| Sebastian Nowak (sebastiannowak213@gmail.com, 986 🛛 🛛 🗠 | LAD |
| Idbiorca                                                | 2   |
| DO                                                      | LAD |
| Sebastian Nowak(sebastiannowak213@gmail.com) X          | *   |
| Sebastian Nowak(986542752) X                            |     |
| test@bacom.pl X                                         |     |
| 724693541 X                                             |     |
|                                                         |     |
|                                                         |     |
|                                                         | -   |

Zrzut ekranu 53 Przypisanie obiektom powiadomień o alarmach - dodawanie kontaktów

Po dodaniu odbiorców należy kliknąć ZAPISZ.

| Zmiana harm         | onogramu     |                                                             |  |
|---------------------|--------------|-------------------------------------------------------------|--|
| Licznik: LicznikDer | no XXX       |                                                             |  |
| Harmonogram         |              | Odbiorcy powiadomień o alarmach<br>Książka adresowa         |  |
| Poniedziałek        | 7:30 - 18:00 | Sebastian Nowak (sebastiannowak213@gmail.com, 986 💙 🛛 DODAJ |  |
| Wtorek              | 7:30 - 18:00 | Odbiorca                                                    |  |
| Środa               | 7:30 - 18:00 | Sebastian Nowak(sebastiannowak213@gmail.com) x              |  |
| Czwartek            | 7:30 - 18:00 | Sebastian Nowak(986542752) X                                |  |
| Piątek              | 7:30 - 18:00 | test@bacompl x<br>724693541 X                               |  |
| Sobota              | 7:30 - 18:00 |                                                             |  |
| Niedziela           | 7:30 - 18:00 |                                                             |  |
| ZAPISZ WSTECZ       | ]            |                                                             |  |

#### Zrzut ekranu 54 Przypisanie obiektom powiadomień o alarmach

00000

76

3

#### BACOM

\_\_\_\_\_

41-200 Sosnowiec, ul. Chmielna 7 NIP 954 254 39 54 REGON 240994428

(32) 45 35 75
 ☑ biuro@bacom.pl
 (32) 45 03 99
 ☑ www.bacom.pl

-----

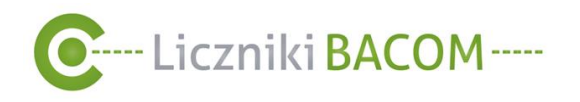

11.1.2. Przypisywanie do odbiorców z książki adresowej listy liczników powiadomień o alarmach DLA ADMINISTRATORA FIRMY

# Funkcja powiadomień o alarmach dostępna wyłącznie z uruchomionym modułem alarmów SMS/E-MAIL

Dla firmy z uruchomionym modułem alarmem e-mail i SMS istnieje możliwość zdefiniowania odbiorców tych powiadomień którzy nie są użytkownikami systemu SZOB PRO.

W celu zdefiniowania powiadomienia o alarmie z licznika należy w książce adresowej dodać kontakt a następnie przypisać mu liczniki z których powiadomienia będą rozsyłane.

W MENU UŻYTKOWNICY w zakładce KSIĄŻKA ADRESOWA w kolumnie AKCJE wybierz opcję PRZYPISZ URZADZENIA DLA POWIADOMIEŃ O ALARMACH Przy wybranym użytkowniku.

| C SZOB                          | -             |          |                | Wybierz          | •                                  |
|---------------------------------|---------------|----------|----------------|------------------|------------------------------------|
| UŻYTKOWNICY                     | FIRMY         | LICZNIKI | RAPORTY        | USTAWIENIA       | <u>Bartosz Wesołowski   Wylogi</u> |
| Książka adre                    | sowa          |          |                |                  | 0                                  |
| DODAJ                           |               |          |                |                  |                                    |
|                                 |               |          |                |                  | Szukaj: demo                       |
| Nazwa Powiadomienia<br>alarmach | ³ ≎ Firma ;   | Adres    | E-mail         | ≎ Telefon  ≎ Typ | ≎ Uwagi ≎ Akcje                    |
| Jan Kowlaski Tak                | Firma<br>Demo |          | biuro@bacom.pl | 666777888        |                                    |
| Jan Kowlaski Tak                |               |          |                |                  |                                    |

#### Zrzut ekranu 55 Książka adresowa- PRZYPISZ LICZNIK

Należy z listy dostępnych liczników wybrać te które maja zostać przyporządkowane do wybranego użytkownika z książki adresowej.

Za pomocą ikony istnieje szybka możliwość przypisania wszystkich dostępnych liczników wybranej osobie książki adresowej.

W celu zaznaczenia kilku liczników jednocześnie należy przytrzymać przycisk na klawiaturze i kolejno zaznaczać kursorem myszki. Po zdefiniowaniu listy liczników o których alarmach ma być powiadamiany kontakt zapisujemy ustawienia klikając **ZAPISZ** 

77

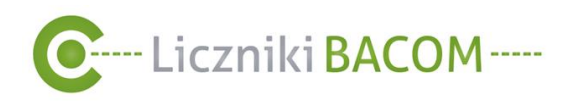

| C SZOB                                                                                                    |           |           |           | Wybierz      |      |
|----------------------------------------------------------------------------------------------------|-----------|-----------|-----------|--------------|------|
| UŻYTKOWNICY                                                                                                    | FIRMY     | LICZNIKI  | RAPORTY   | USTAWIENIA   |      |
| Przypisywał<br>Nazwa: Jan Kowlaski<br>E-mail: biuro@bacom pl                                                                                                    | nie liczr | ników dla | a powiado | omień o alar | mach |
| Telefon: 666777888<br>Przypisane                                                                                                    |           |           |           |              |      |
| Galeria Silesia(sms)<br>Galeria Mi(sms)<br>Galeria Mi(sms)<br>Galeria Radom(sms)<br>Galeria Radom(sms)<br>Galeria Radom(e-mail)<br>Stoneczna(sms)<br>Stoneczna(e-mail)<br>Manufaktura Łódz(e-mail)<br>Mapa ciepta(e-mail)<br>Mapa ciepta(e-mail) | 11        |           | *         |              |      |
| Dostępne<br>Manufaktura Łódź(sms)                                                                                                    |           |           | -         |              |      |
|                                                                                                    |           |           |           |              |      |
| ZAPISZ WSTECZ                                                                                                    |           |           |           |              |      |

Zrzut ekranu 56 Przypisywanie liczników do powiadomień

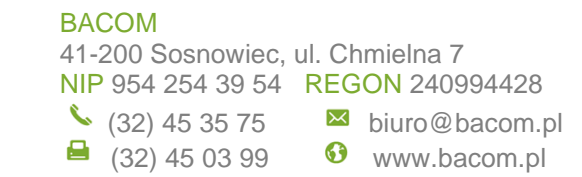

-----

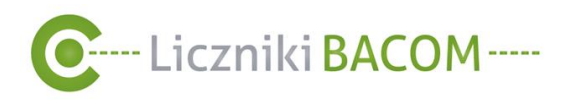

## 11.2. Powiadomienia PUSH

Technologia Web Push pozwala stronom na wysyłanie użytkownikom wiadomości i aktualizacji zawartości strony. Kiedy przeglądarka jest uruchomiona, strony którym udzielono na to pozwolenia mogą przesyłać powiadomienia do niej i wyświetlać je na ekranie. Użytkownicy mogą łatwo zezwolić na wyświetlanie powiadomień lub je wyłączyć – a także kontrolować sposób ich wyświetlania.

System SZOB oferuje wyświetlanie powiadomień dotyczących alarmów liczników, takich jak zakrycie czujników, odłączenie licznika itp. Opcja ta jest dostępna wyłącznie dla firm u których w konfiguracji serwera uruchomiono moduł powiadomień o alarmach.

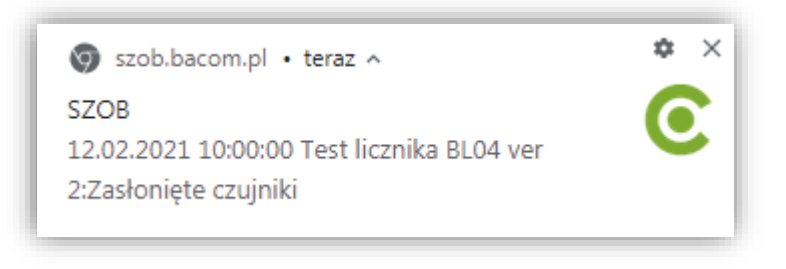

Rysunek 25 Przykładowe powiadomienie PUSH

Podczas pierwszego wejścia na stronę <u>http://szob.bacom.pl</u> automatycznie wyskoczy w prawym górnym rogu przeglądarki okienko by zezwolić na powiadomienia z strony SZOB

| owiadomienia są aut<br>vszystkich witryn, z w<br>ezwalasz na ich używ | tomatycznie blokowane dla<br>yjątkiem tych, dla których<br>vanie. |
|-----------------------------------------------------------------------|-------------------------------------------------------------------|
|                                                                       |                                                                   |

Zrzut ekranu 57 Informacja o powiadomieniach PUSH

Jeśli chcesz otrzymywać powiadomienia PUSH kliknij opcję "Zezwalaj dla tej witryny".

W przypadku gdy nie wyskoczy okienko lub wcześniej nie zezwolono na powiadomienia PUSH należy włączyć powiadomienia ręcznie. Dokładne instrukcje włączania i wyłączania powiadomień PUSH znajdują się w ustawieniach przeglądarki (przykład dla przeglądarki Chrome, Firefox).

BACOM 41-200 Sosnowiec, ul. Chmielna 7 NIP 954 254 39 54 REGON 240994428 <sup>▲</sup> (32) 45 35 75 <sup>№</sup> biuro@bacom.pl <sup>⊕</sup> (32) 45 03 99 <sup>☉</sup> www.bacom.pl

-----

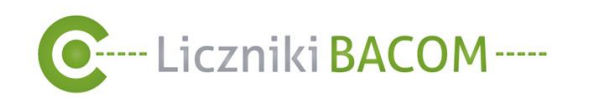

## 15. Zestawienie Zrzutów ekranu

| Zrzut ekranu 1 Okno logowania.                                                    | 4  |
|-----------------------------------------------------------------------------------|----|
| Zrzut ekranu 2 Widok ekranu po zalogowaniu.                                       | 7  |
| Zrzut ekranu 3 Okno logowania                                                     | 8  |
| Zrzut ekranu 4 Okno rejestracji licznika.                                         | 10 |
| Zrzut ekranu 5 Automatyczna wiadomość e-mail po zarejestrowaniu konta użytkownika | 11 |
| Zrzut ekranu 6 Okno logowania                                                     | 12 |
| Zrzut ekranu 7 Okno resetowania hasła użytkownika firmy                           | 12 |
| Zrzut ekranu 8 Wiadomość e-mail z linkiem do formularza resetowania hasła         | 13 |
| Zrzut ekranu 9 Okno zmiany hasła                                                  | 13 |
| Zrzut ekranu 10 Przełączanie się między firmami w panelu Administrator wielu firm | 15 |
| Zrzut ekranu 11Menu główne                                                        | 16 |
| Zrzut ekranu 12 Profil użytkownika                                                | 16 |
| Zrzut ekranu 13 Edycja profilu użytkownika                                        | 17 |
| Zrzut ekranu 14 Okno zmiany hasła użytkownika                                     | 18 |
| Zrzut ekranu 15 Okno wybory języka systemu                                        | 19 |
| Zrzut ekranu 16 Przykładowy widok bloków na pulpicie                              | 20 |
| Zrzut ekranu 17 Menu główne- konfiguracja bloków pulpitu                          | 24 |
| Zrzut ekranu 18 Menu główne- konfiguracja bloków pulpitu                          | 24 |
| Zrzut ekranu 19 Zestawienie użytkowników                                          | 26 |
| Zrzut ekranu 20 Dodaj użytkownika                                                 | 28 |
| Zrzut ekranu 21 Zestawienie użytkowników                                          | 30 |
| Zrzut ekranu 22 Okno Przypisz licznik                                             | 31 |
| Zrzut ekranu 23 Dodanie nowego kontaktu                                           | 32 |
| Zrzut ekranu 24 Uzupełnienie danych nowego kontaktu                               | 33 |
| Zrzut ekranu 25 Zestawienie liczników                                             | 34 |
| Zrzut Ekranu 26 Przykład nieaktywnego obiektu                                     | 38 |
| Zrzut ekranu 27 Ikona pokaż                                                       | 39 |
| Zrzut ekranu 28 Szczegółowe dane sklepu                                           | 40 |
| Zrzut ekranu 29 Zmiana konfiguracji licznika                                      | 41 |
| Zrzut ekranu 30 Zmiana harmonogramu licznika                                      | 41 |
| Zrzut ekranu 31 Ustawienia godzin pracy licznika                                  | 42 |
| Zrzut ekranu 32 Dane surowe                                                       | 44 |
| Zrzut Ekranu 33 Nowa próbka                                                       | 44 |
| Zrzut Ekranu 34 Nowa seria próbek                                                 | 45 |
| Zrzut ekranu 35 Okno dodawania paragonu                                           | 48 |
| Zrzut Ekranu 36 Etykieta znajdująca się na obudowie licznika                      | 49 |
| Zrzut Ekranu 37 Okno rejestracji licznika 1                                       | 49 |
| Zrzut ekranu 38 Okno rejestracji licznika 2                                       | 50 |
| Zrzut ekranu 39 Okno rejestracji licznika 3                                       | 51 |
| Zrzut ekranu 40 Generowanie i drukowanie raportu                                  | 53 |
| Zrzut ekranu 41 Drukuj raport                                                     | 54 |
| Zrzut ekranu 42 Zrzut ekranu zestawiania raportów automatycznych                  | 54 |
| Zrzut ekranu 43 Wybór rodzaju raportu automatycznego                              | 55 |
| Zrzut ekranu 44 Tworzenie nowego raportu automatycznego e-mail                    | 57 |
| Zrzut ekranu 45 Wiadomość e-mail - raport automatyczny                            | 58 |
| Zrzut ekranu 46 Okno tworzenia nowego raportu automatycznego SMS                  | 59 |
| Zrzut ekranu 47 Zerowanie danych surowych                                         | 61 |
| Zrzut ekranu 48 Generowanie raportu danych surowych                               | 62 |
| Zrzut ekranu 49 Generowanie raportu wskaźnika konwersji                           | 63 |
| Zrzut ekranu 50 Wygenerowany raport wskaźnika konwersji                           | 64 |
| Zrzut ekranu 51 Przykładowe powiadomienie E-MAIL o alarmach                       | 74 |
| Zrzut ekranu 52 Przypisanie obiektom powiadomień o alarmach                       | 75 |
| Zrzut ekranu 53 Przypisanie obiektom powiadomień o alarmach - dodawanie kontaktów | 76 |
| Zrzut ekranu 54 Przypisanie obiektom powiadomień o alarmach                       | 76 |
| Zrzut ekranu 55 Książka adresowa- PRZYPISZ LICZNIK                                | 77 |
| Zrzut ekranu 56 Przypisywanie liczników do powiadomień                            | 78 |
|                                                                                   |    |

#### BACOM

-----

41-200 Sosnowiec, ul. Chmielna 7 NIP 954 254 39 54 REGON 240994428

(32) 45 35 75

➡ (32) 45 03 99

6 www.bacom.pl

80

\_\_\_\_\_

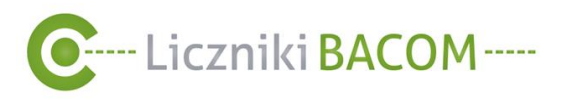

| Zrzut ekranu 57 Informacja o powiadomieniach PUSH |  |
|---------------------------------------------------|--|
|---------------------------------------------------|--|

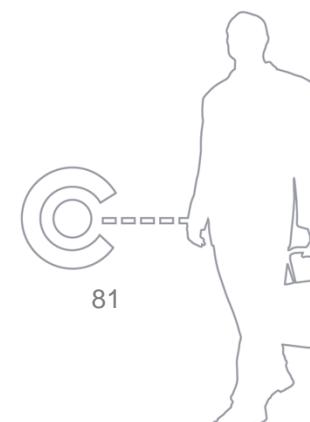

#### BACOM

\_\_\_\_\_

41-200 Sosnowiec, ul. Chmielna 7 NIP 954 254 39 54 REGON 240994428 (32) 45 35 75
(32) 45 03 99 biuro@bacom.pl

• www.bacom.pl

----

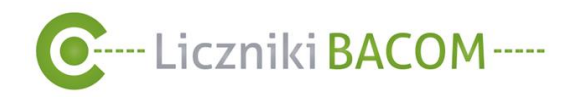

## 16. Zestawienie rysunków

| Rysunek 1 Kod wyświetlany na ekranie centralki licznika                   | 9  |
|---------------------------------------------------------------------------|----|
| Rysunek 2 Automatyczna wiadomość SMS po zarejestrowaniu konta użytkownika | 11 |
| Rysunek 3 Kod wyświetlany na ekranie centralki licznika                   | 50 |
| Rysunek 4 Raport automatyczny - powiadomienia SMS                         | 60 |
| Rysunek 5 Raport dzienny z rozbiciem na godziny                           | 65 |
| Rysunek 6 Raport dzienny sumaryczny                                       | 65 |
| Rysunek 7 Raport dzienny porównawczy z ostatnich 30 dni                   | 66 |
| Rysunek 8 Raport dzienny porównawczy z wybranego dnia tygodnia            | 66 |
| Rysunek 9 Raport tygodniowy z rozbiciem na dni                            | 67 |
| Rysunek 10 Raport tygodniowy sumaryczny                                   | 67 |
| Rysunek 11 Raport tygodniowy porównawczy z ostatnich 30 dni               | 67 |
| Rysunek 12 Raport miesieczny z rozbiciem na dni                           | 68 |
| Rysunek 13 Raport miesięczny z rozbiciem na tygodnie                      | 68 |
| Rysunek 14 Raport miesięczny sumaryczny                                   | 69 |
| Rysunek 15 Raaport miesięczny porównawczy z ostatnich 12 miesiecy         | 69 |
| Rysunek 16 Raport miesięczny porównawczy z wybranego miesiąca             | 70 |
| Rysunek 17Raport roczny z rozbiciem na dni                                | 70 |
| Rysunek 18 Raport roczny z rozbiciem na miesiące                          | 71 |
| Rysunek 19 Raport roczny sumaryczny                                       | 71 |
| Rysunek 20 Raport porównawczy                                             | 72 |
| Rysunek 21 Raport niestandardowy z rozbiciem na godziny                   | 72 |
| Rysunek 22 Raport niestandardowy z rozbiciem na dni                       | 73 |
| Rysunek 23 Raport tygodniowa mapa ciepla                                  | 73 |
| Rysunek 24 Powiadomienia SMS o alarmach                                   | 74 |
| Rysunek 25 Przykładowe powiadomienie PUSH                                 | 79 |

## 17. Zestawienie tabel

| Tabela <sup>·</sup> | 1 Zestawienie | różnic w pozic | mach uprawni | eń |  |  | 14 |
|---------------------|---------------|----------------|--------------|----|--|--|----|
|---------------------|---------------|----------------|--------------|----|--|--|----|

\_\_\_\_\_

82

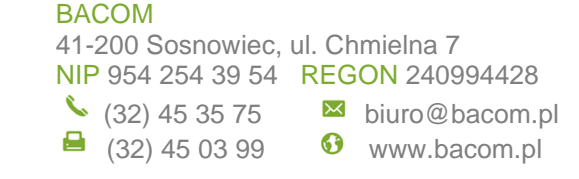

----- 🧑